# **GuardTrak Management System**

# **Program Setup & Working with the Software**

### Introduction Starting up the System ..... 1 Function ..... 2 System Parameter ..... 3~8 • H/W • Change password • General setup • D.S.T. • Read hand-held device data • Checkpoint setup • Changing the patrol sequence • Changing the patrol time • Personnel setup • Changing the personnel name • Incident setup On-Line Process $16 \sim 20$ • Real Time • Time Synchronize • Data transfer • Delete data • Report samples • Export data to Excel • Export data to Text file

• Symbols reference

## Introduction

The GuardTrak management system is a guard patrol tour data collecting terminal based on RFID technology. Its' function is to scan RFID chips, that has been pre-set in place around the route that requires patrolling.

The user friendly GuardTrak system's software allows the management to program multiple patrols patterns, time patrol tours, identification of staff personnel, and at the same time, able to receive an accurate and easy to understand report sheet.

The system was developed to aid the management, to efficiently program and supervise their guards' activities. By using the GuardTrak system, it will considerably reduce the probability of theft, fire and industrial accidents.

To constantly use a rigid and repetitive preprogrammed tour is not recommended, as it will enable criminals to ascertain the frequency of patrols.

#### **Capabilities:**

Multiple Guard Personnel Multiple Supervisors Multiple Recording Stations Multiple Incident Messages Access Control, (Log IN / Log Out), of vehicles, equipment Etc. Password Protected

#### Software yields the following reports:

All Security patrol tours by Date & Time, (incl. incidents, checkpoints) All Security patrols tours by Date & Time By selected data & time patrol tour By Recording station (checkpoints) By Staff personnel

### Starting up the System:

Once the system has been installed, you may start and run the program.

The first page will ask you to input your password. For first time users, input the numeric 1 and press OK. After you has successfully logged in, the next page will show the 'Function' page, from there, just follow the pages down to set and run the program, which are explained in an easy, simple to follow steps.

*Important*: To secure this program, you are advised to change the password as soon as possible. Details to change the password can be found on page 5.

| GuardTrak    |                                            |
|--------------|--------------------------------------------|
| Gua          | Confirm PassWord<br>Please Input PassWord. |
| Loading Main | OK Cancel                                  |

### **Function:**

Choose language. Languages of English, German, Dutch, Spanish, & Chinese are available.

|                                                                                                    |                                                      | Christe Longium |     |
|----------------------------------------------------------------------------------------------------|------------------------------------------------------|-----------------|-----|
| 1000                                                                                                    | GuardTrak Management System [Please Choose Function] | Br disk         | -   |
| Contraction of the local division of the local division of the loc |                                                      | Tention         | -   |
| Process                                                                                                    |                                                      |                 |     |
|                                                                                                    |                                                      |                 |     |
| 6                                                                                                    |                                                      |                 |     |
| Sustem                                                                                                    |                                                      |                 |     |
| Parameter                                                                                                    |                                                      |                 |     |
|                                                                                                    |                                                      |                 |     |
|                                                                                                    |                                                      |                 |     |
|                                                                                                    |                                                      |                 |     |
| Data Manager                                                                                                    |                                                      |                 |     |
|                                                                                                    |                                                      |                 |     |
| 100                                                                                                    |                                                      |                 |     |
| Dist 5 store                                                                                                    |                                                      |                 |     |
| mine Serup                                                                                                    |                                                      |                 |     |
|                                                                                                    |                                                      |                 |     |
|                                                                                                    |                                                      |                 |     |
|                                                                                                    |                                                      |                 |     |
|                                                                                                    |                                                      |                 |     |
|                                                                                                    |                                                      |                 |     |
|                                                                                                    |                                                      |                 |     |
|                                                                                                    |                                                      |                 |     |
|                                                                                                    |                                                      |                 |     |
|                                                                                                    |                                                      |                 |     |
|                                                                                                    |                                                      |                 |     |
|                                                                                                    |                                                      |                 |     |
|                                                                                                    |                                                      |                 |     |
|                                                                                                    |                                                      |                 |     |
|                                                                                                    |                                                      |                 |     |
| Aug. Aug.                                                                                                    |                                                      | Lucross au      |     |
| ayaran anne                                                                                                    | -1 co                                                | 11/5/2008 3:1   | 1.2 |

#### Left hand side of this page shows the following tabs:

On-line Process: Download, Delete, Time Synchronize & Real Time.

**System Parameter**: Serial port setup, General setup, Password setup, Hand-held device setup & DST setup.

Data Manager: Checkpoint location setup, Personnel setup & Incident setup.

Print Setup: Customize data for reporting, Import data to Excel or Text file.

# **System Parameter:**

In this System Parameter section, you will find the set up for the hardware (H/W), General setup, Daylight Saving Time (D.S.T) setup, changing of the password, and be able to read the data for the hand-held device.

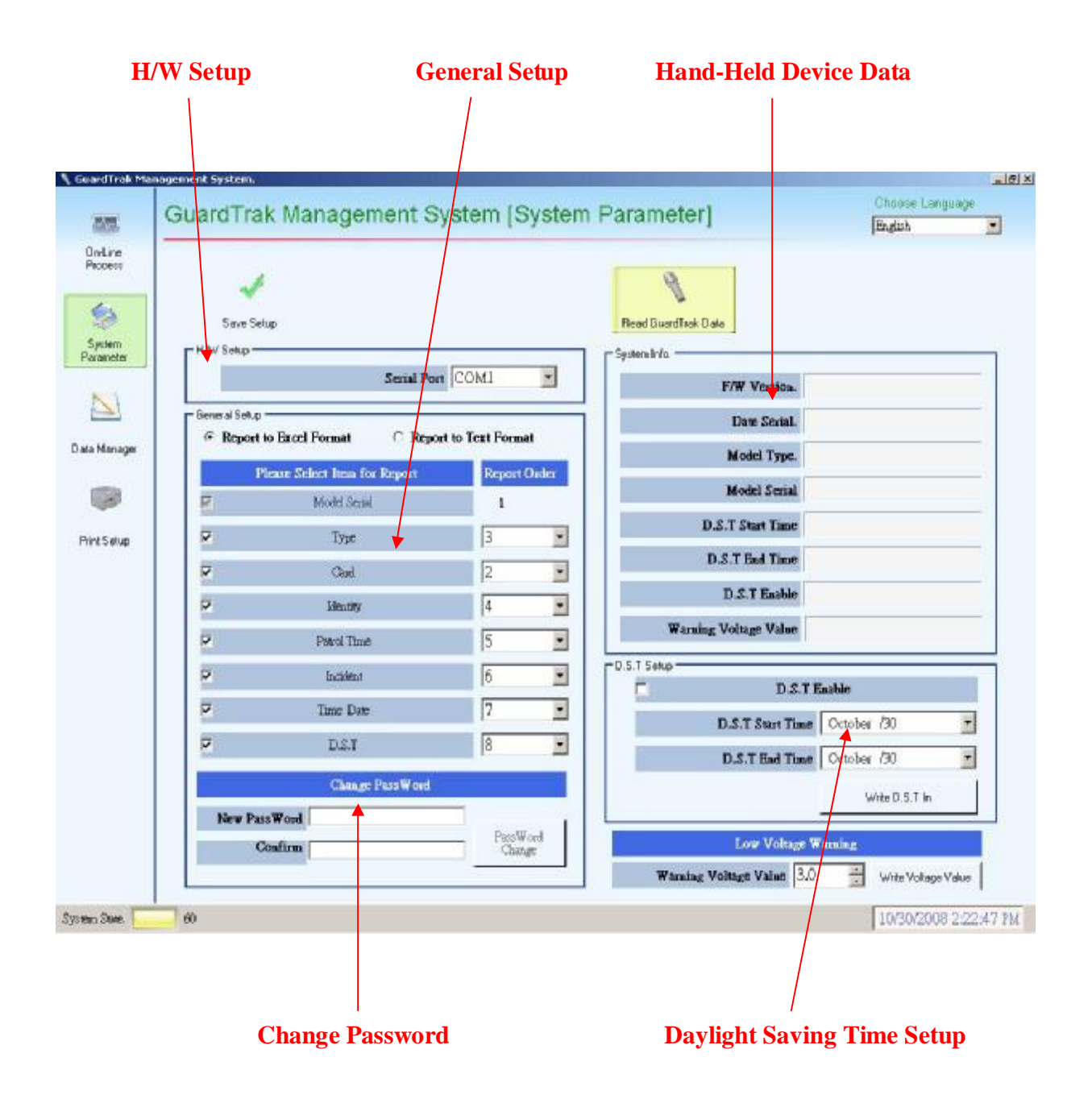

#### Hardware (H/W) Setup:

Hardware setup is to connect system from the PC docking port to your PC system.

- Step 1: Click the System Parameter tab.
- Step 2: The computer will automatically select the correct COM.
- Step 3: Press the 'Save Setup' tab.

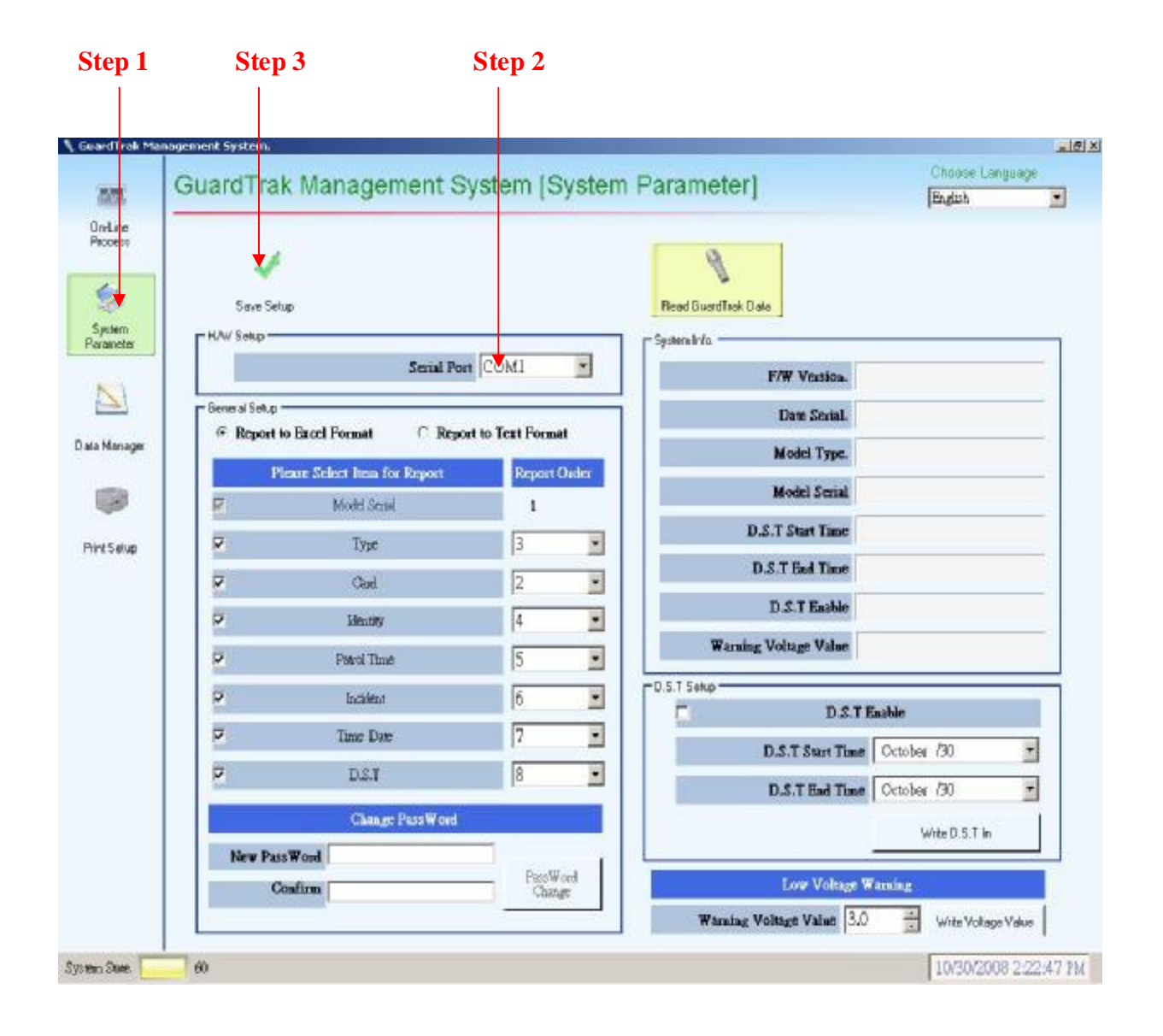

#### **Change Password:**

- Step 1: Click onto the System Parameter tab.
- Step 2: Enter new password.
- Step 3: Confirm new password by re-entering your new password.
- Step 4: Click 'Password Change' tab.

Note: A maximum of 12 digits, (numeric, letters, or a combination of both), can be used.

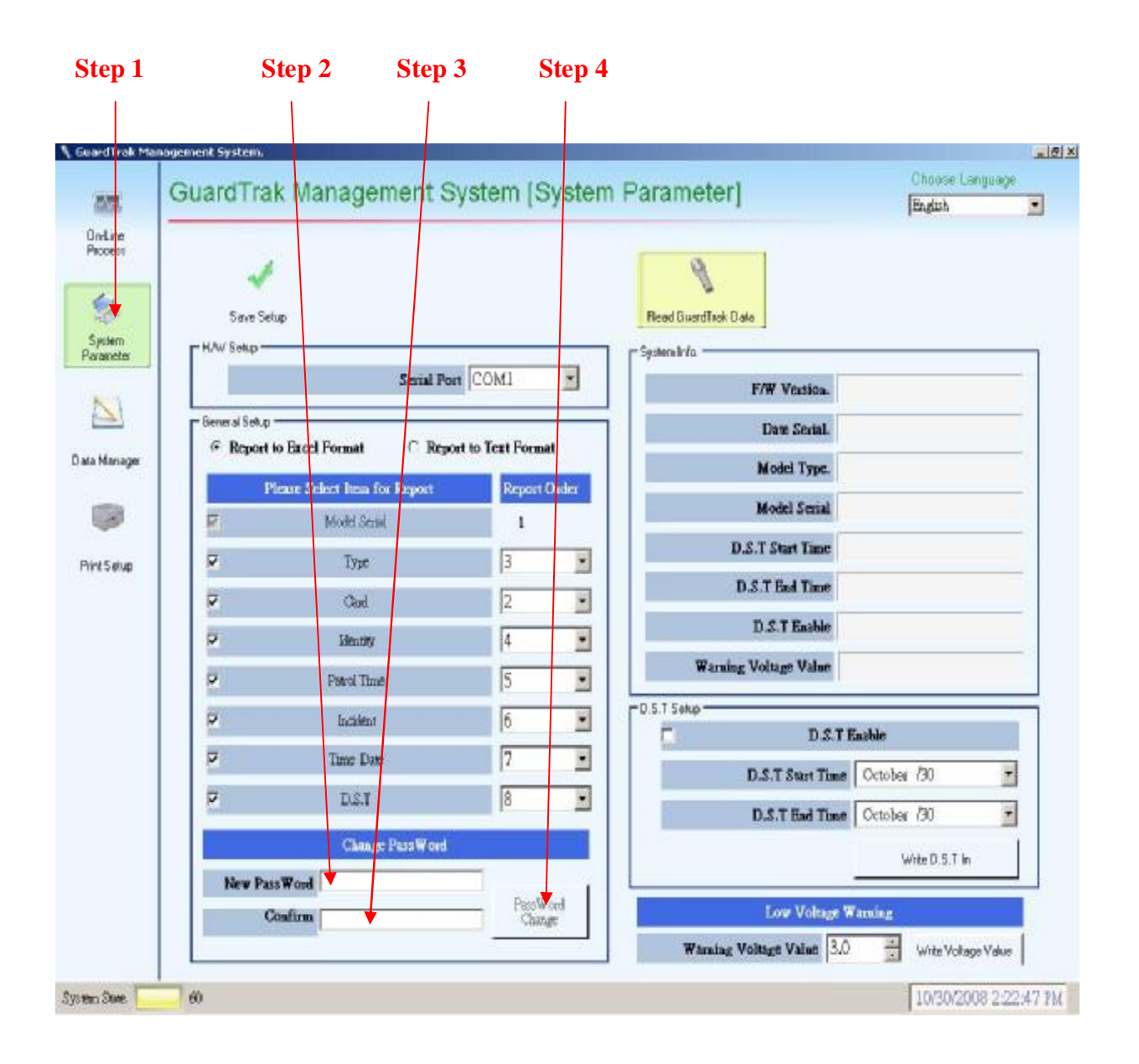

#### **General Setup:**

General Setup refers to the setup that you would like the data to be arranged for display when you export the data to Excel or Text file. You are able to choose which type of item (data), and the order sequence that the item is to be displayed.

Step 1: Click onto System Parameter tab.

Step 2: Select, either the Excel or Text Format, by clicking onto the white circle tab. Step 3: Apart from the Model Serial, choose the item of data you would like to display, (in factory settings, all the data items have been selected), by clicking onto the small box with the "tick" will eliminate the item.

Step 4: To change the order sequence of an item to be displayed, go to the Report Order section and click onto the arrow of the item. A mini page, with numbers 2-8, will appear. Scroll to the number to which you would like the item to be displayed. Repeat the same procedure for the rest of the remaining items, making sure that no two numbers are the repeated.

Step 5: Once you have selected the item(s) to be displayed and their order sequence. Press 'Save Setup'.

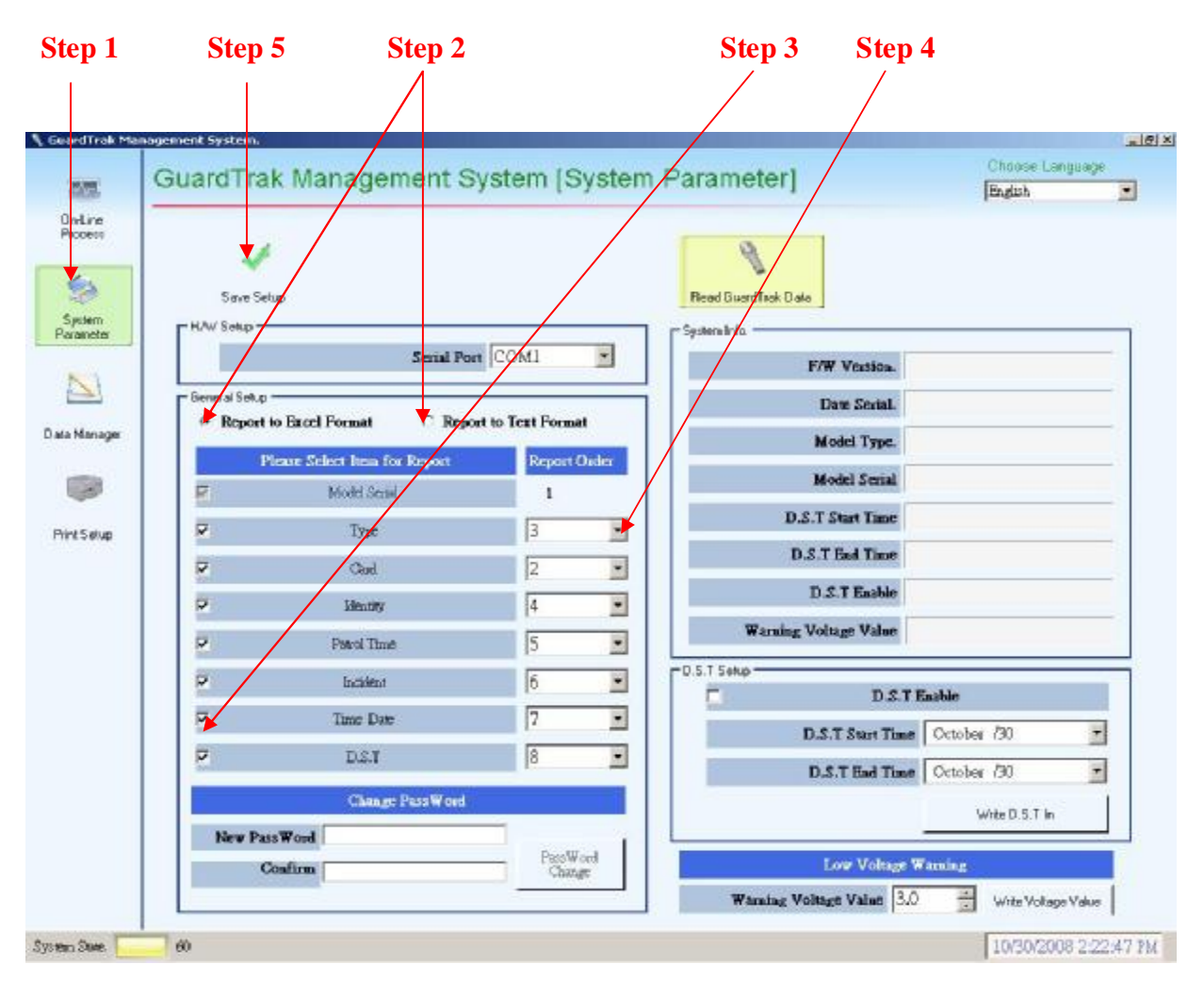

6

#### **Daylight Saving Time Setup (D.S.T.):**

Step 1: Click onto the System Parameter tab.

Step 2: Click onto the small white box to show a "tick".

Step 3: Click onto the arrow next to the D.S.T. Start Time, a calendar will appear. Enter D.S.T. starting date.

Step 4: Click onto the arrow next to the D.S.T. End Time, a calendar will appear. Enter D.S.T. end time.

Step 5: Click the 'Write D.S.T. in' tab.

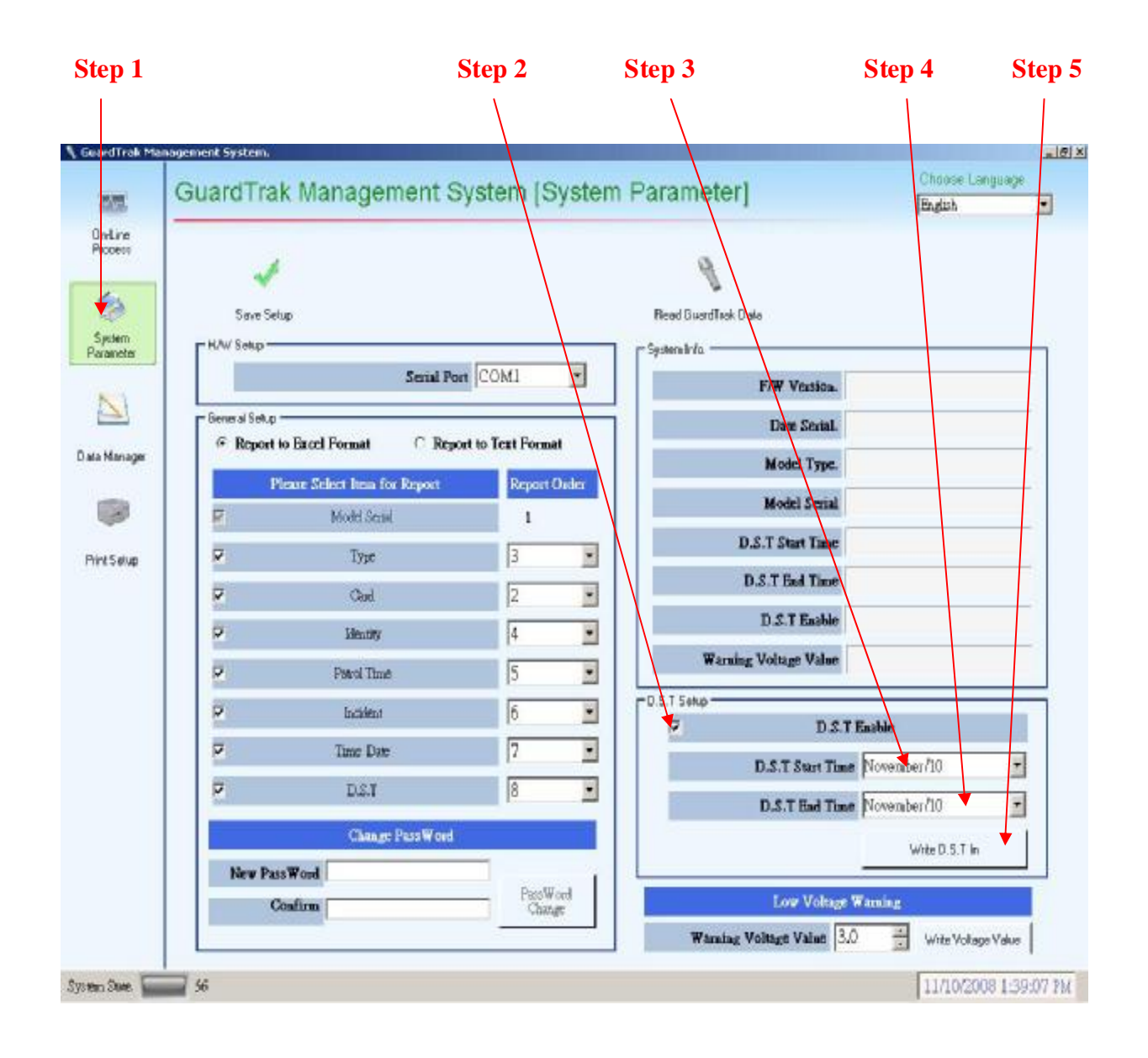

#### **Read Hand-Held Device Data:**

By clicking onto the, 'Read GuardTrak Data' tab, you will receive the data for the hand-held device, i.e. Model type, Model serial, etc.

Step 1: Click onto the System Parameter tab. Step 2: Click the Read GuardTrak Data tab.

| рı            |               |                        |                    | Step 2                |                            |
|---------------|---------------|------------------------|--------------------|-----------------------|----------------------------|
| dTrak Manag   | ement System. |                        |                    |                       |                            |
|               | GuardTra      | k Management :         | System (Syster     | n Parameter]          | Choose Language<br>English |
| Line<br>Dess  |               |                        |                    | 0                     |                            |
| 3             | Seco Sel      | 10                     |                    | Bread Buserflask Date |                            |
| dem<br>Ineter | FHAW Setup    |                        |                    | r Systemitria         |                            |
| 1             |               | Serial P               | ort COM1 🗾         | F/W Version           | . 1                        |
| <u></u>       | General Setup | to Front Format C. Pre | wat to Tost Format | Daw Secial            | 62                         |
| lanager       | * Report      |                        |                    | Model Type            | Type 02                    |
|               | F             | Model Secol            | 1                  | Model Seria           | 57                         |
| Selup         | 2             | Type                   | 3                  | D.S.T Start Time      | : 10/01                    |
|               | 2             | Cad                    | 2                  | D.S.T Eed Time        | 01/30                      |
|               | P             | Mentity                | 4 •                | D.S.T Eashi           | Disable                    |
|               | P             | Parol Time             | 5 .                | Warning Voltage Value | 3.6                        |
|               | P             | Indivient              | 6 💌                | D.S.T Selup           | . T Eachle                 |
|               | P             | Time Date              | 7 💌                | D.S.T Surt T          | me October (01 -           |
|               | 4             | D.S.T                  | 8 💌                | D.S.T Ead T           | met January /30            |
|               |               | Change PassWor         |                    |                       | Write D.S.T. In            |
|               | New Pas       | sWord                  | Devilled           | -                     |                            |
|               | C             | onfirm                 | Change             | Low Volta             | ge Wanning                 |
|               |               |                        |                    | Waralag Voltage Value | 3.0 Write Volkage Value    |

# **Data Manager:**

In this Data Manager section, you will find the setup for Checkpoint (including the setup for the patrol time & patrol sequence), Personnel, and Incidents.

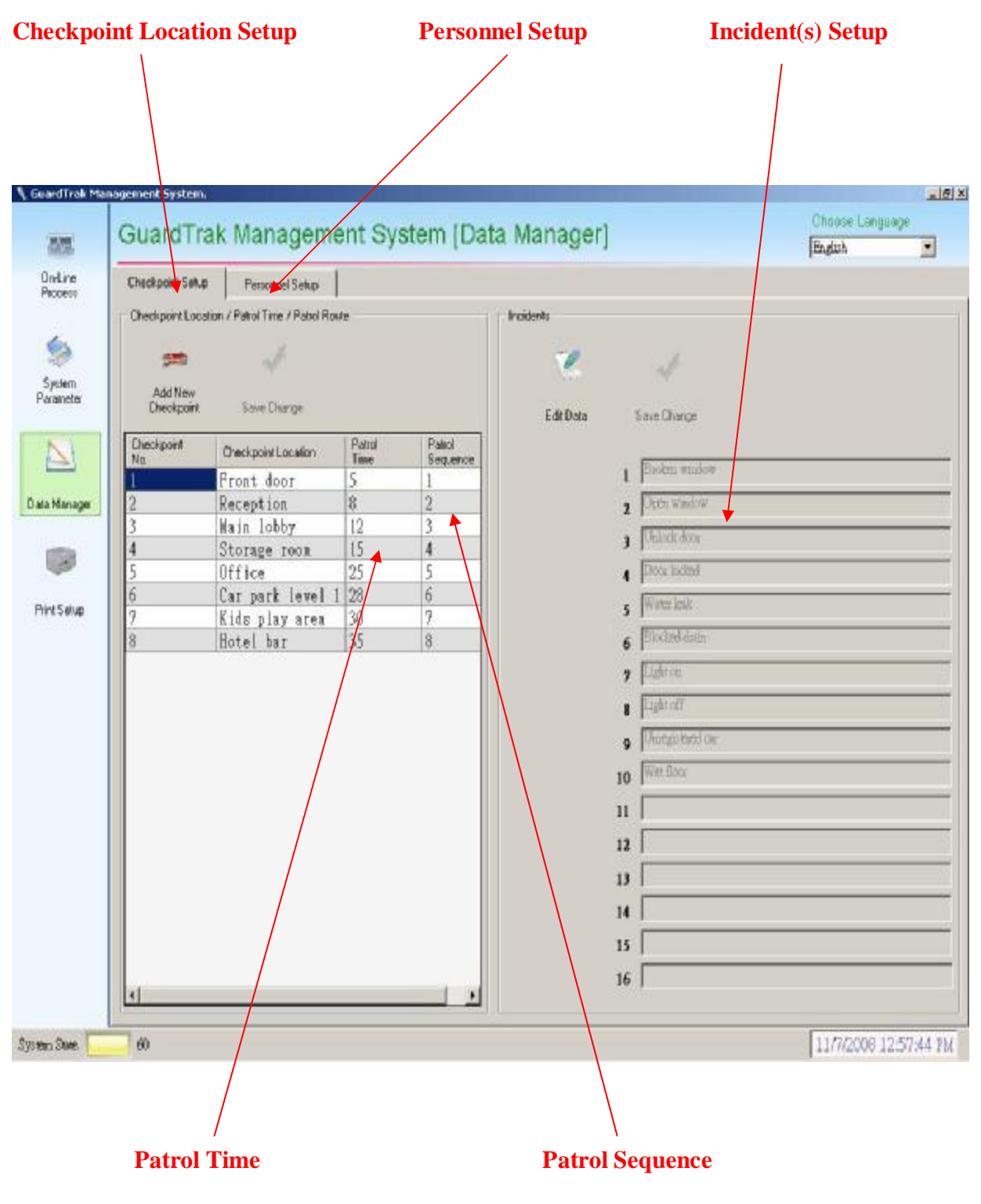

9

#### **Checkpoint Setup:**

This will allow you to input the location of each checkpoint, set the time allowance for the patrol tour and in what checkpoint sequence the guard is to patrol the tour.

Step 1: Click onto the Data Manager tab.

Step 2: Click the Checkpoint setup tab and then the "Add New Checkpoint" tab. A mini side page will appear.

Step 3: Input the location of the checkpoint in the 'location name' box.

Step 4: Input the time allowance for guard to reach this checkpoint. Press OK. (Patrol sequence number will automatically appear in the box).

Step 5: When all the checkpoints has been setup, click 'Save Change' tab to save data.

*Important:* The time allowance for each checkpoint is always calculated from the starting point. For example, guard is allowed 5 minutes to reach checkpoint 1. To reach checkpoint 2 from checkpoint 1 requires 3 minutes, and another 5 minute to reach checkpoint 3 from checkpoint 2. The patrol time you would input into the checkpoint 2 box would be 8 minutes and checkpoint 3 box, will be 13 minutes.

| Step 1                                                                         | Step 2                                                                                                 | Step 5                                                                                                    | Step 3                                                            | Step 4                                                                                                    |  |
|--------------------------------------------------------------------------------|----------------------------------------------------------------------------------------------------|----------------------------------------------------------------------------------------------------|-------------------------------------------------------------------|----------------------------------------------------------------------------------------------------|--|
| Grand Trail Ma<br>Process<br>System<br>Paramotor<br>Data Manager<br>Part Selup | Agemere System  GuardTrak  Dheckpoint Setup  Dheckpoint Locator  Creckpoint  Dheckpoint  Creckpoint  A | C Managen<br>Percented Setup<br>Sove Change<br>Chembport Location<br>Pront door<br>Rection<br>State<br>Location<br>Patrol Seg<br>0 | Patrol<br>Time<br>I<br>Location<br>In Name<br>(min) 8 ±<br>Cencel | Inoldervis  Inoldervis Edit Diala  Serve Change  Edit Diala  Edit Diala  Edit |  |

10

#### **Changing the Patrol Sequence:**

The patrol sequence can be manually adjusted to you own requirements.

Step 1: Click onto the Data Manager tab.

Step 2: Click onto 'Patrol Sequence' for checkpoint 1. This box will then automatically be highlighted in Blue.

Step 3: Input the new number sequence. Repeat the same procedure as above with the rest of the checkpoints, making sure that no two numbers are repeated. Step 4: Click "Save change" tab to save new data.

*Important:* By adjusting the patrol sequence, you may also be required to adjust the patrol time.

| GevedTrak Manag                                                        | second Suctors                                                                                            | 1                                                                                                    |                                                                  |                                             |                         |                                                                                                    |             |          |
|------------------------------------------------------------------------|----------------------------------------------------------------------------------------------------|----------------------------------------------------------------------------------------------------|------------------------------------------------------------------|---------------------------------------------|-------------------------|----------------------------------------------------------------------------------------------------|-------------|----------|
| 🐧 GeordTrak Manag                                                      | accord Sectors                                                                                            |                                                                                                    |                                                                  |                                             | /                       |                                                                                                    |             |          |
|                                                                        | paintenie systemi                                                                                         |                                                                                                    |                                                                  |                                             |                         |                                                                                                    |             | X        |
| 1000 C                                                                 | GuardTr                                                                                                   | ak Manageme                                                                                                    | ent Sys                                                          | tem [Da                                     | ata Manager]            |                                                                                                    | Choose Lang | uage.    |
| Ontine<br>Piccess<br>Spelem<br>Peraneta<br>Data Manager<br>Print Selup | Checkpoint Setua<br>Checkpoint Locs<br>Add New<br>Checkpoint<br>1<br>2<br>3<br>4<br>4<br>5<br>6<br>7<br>8 | P Personnel Seluo<br>ation / Patrol Time / Patrol Rour<br>Selve Charge<br>Oreckpoint Location<br>Pront door<br>Reception<br>Main Lobby<br>Storage room<br>Office<br>Car park level 1<br>Kids play area<br>Hotel bar | Patrol<br>Time<br>1<br>2<br>3<br>4<br>4<br>5<br>6<br>7<br>7<br>8 | Painol<br>22<br>33<br>4<br>5<br>6<br>7<br>8 | Freiderits<br>Edit Dota | Save Charge<br>1 Bookn window<br>2 Deen window<br>3 Delen window<br>3 Delen bolow<br>4 Dece ladow<br>5 Water leak<br>6 Blochel datin<br>7 Eight on<br>8 Light off |             |          |
| Stream State                                                           | 41                                                                                                    |                                                                                                    |                                                                  |                                             |                         | 9 [/fortgib/bod Oie<br>10 [Wat.Book<br>11 ]<br>12 ]<br>13 ]<br>14 ]<br>15 ]<br>16 ]                                                                               | 11/5/2008   | 23100.94 |

#### **Changing the Patrol Time:**

Step 1: Click onto the Data Manager tab.

Step 2: Click onto 'Patrol Time' for checkpoint 1. This box will automatically be highlighted in Blue.

Step 3: Input the new time. Repeat the same procedure until all the checkpoints have been account for.

Step 4: Click 'Save Change' tab to save new data.

*Important:* The time allowance for each checkpoint is always calculated from the starting point.

| Step 1                                                                | Step 4                                                                                                    |                                                             | Step 3                                                          | Step 2      |                            |                        |          |
|-----------------------------------------------------------------------|----------------------------------------------------------------------------------------------------|-------------------------------------------------------------|-----------------------------------------------------------------|-------------|----------------------------|------------------------|----------|
| 🐧 GeardTrak Mai                                                       | agement System.                                                                                                    |                                                             |                                                                 |             |                            |                        | <u></u>  |
| 205                                                                   | GuardTrak Manage                                                                                                    | ment Sy                                                     | stem [Da                                                        | ta Manager] |                            | Choose Lang<br>English | uașe<br> |
| Ontare<br>Proces<br>System<br>Parameter<br>Data Manage<br>Pirit Selup | Checkpoint Setup<br>Checkpoint Location / Patrol Time / Patro<br>Add New<br>Checkpoint Sove Charge<br>Checkpoint Oreckpoint Location<br>1 Pront door<br>2 Reception<br>3 Wain lobby<br>4 Storage room<br>5 Office<br>6 Car park lew<br>7 Kids play ar<br>8 Botel bar | o Pand<br>o Pand<br>2<br>3<br>4<br>5<br>el 1 6<br>ea 7<br>8 | Pairol<br>Sequence<br>1<br>2<br>3<br>4<br>5<br>6<br>7<br>7<br>8 | Edit Dota   | Save Change    Save Change |                        |          |
| System State                                                          | - 60                                                                                                    |                                                             |                                                                 |             |                            | 11/5/2008              | 23151 PM |

#### **Personnel Setup:**

In order to assign duties, evaluate performances and be accountable, the system employs personnel tags for staff personnel. With the correct usage, it will ensure an appropriate and efficient operation of the system.

- Step 1: Click onto the Data Manager tab.
- Step 2: Click Personnel setup tab
- Step 3: Click Add New User, which a mini side page will appear.
- Step 4: Input personnel name and press OK.
- Step 5: When all personnel names has been entered, press Save Change.

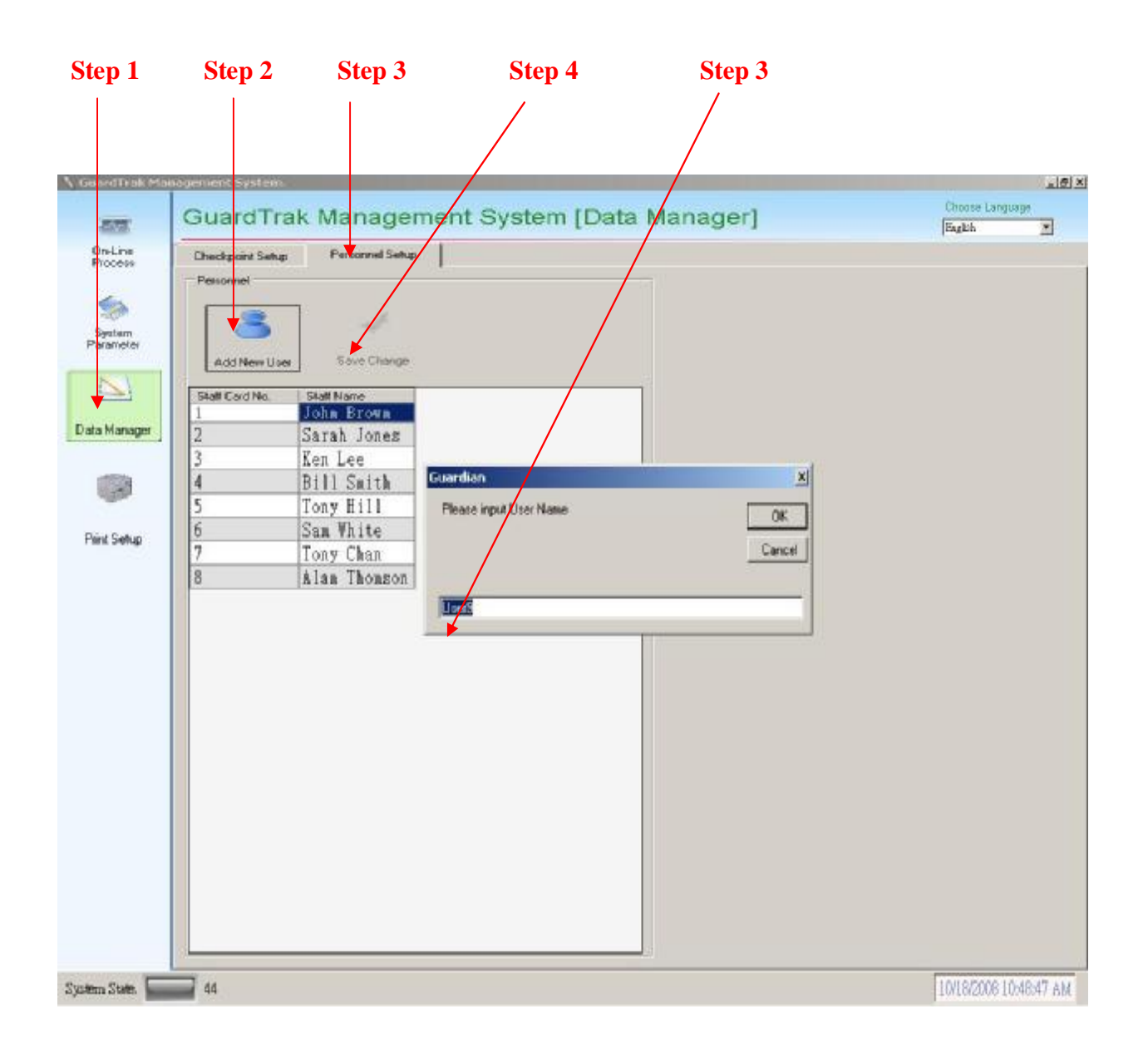

#### **Change Personnel Name:**

The name of the personnel can be manually changed to cater for new personnel staff using the previous assigned coded personnel tag.

Step 1: Click onto the Data Manager tab.

Step 2: Click onto the Personnel Setup tab.

Step 3: Click onto the name of the staff to which the previously assigned personnel tag is to be changed, e.g. tag 1, John Brown. His name will be automatically highlighted in Blue. Step 4: Type in new personnel name.

Step 5: Click 'Save Change' tab to save new data.

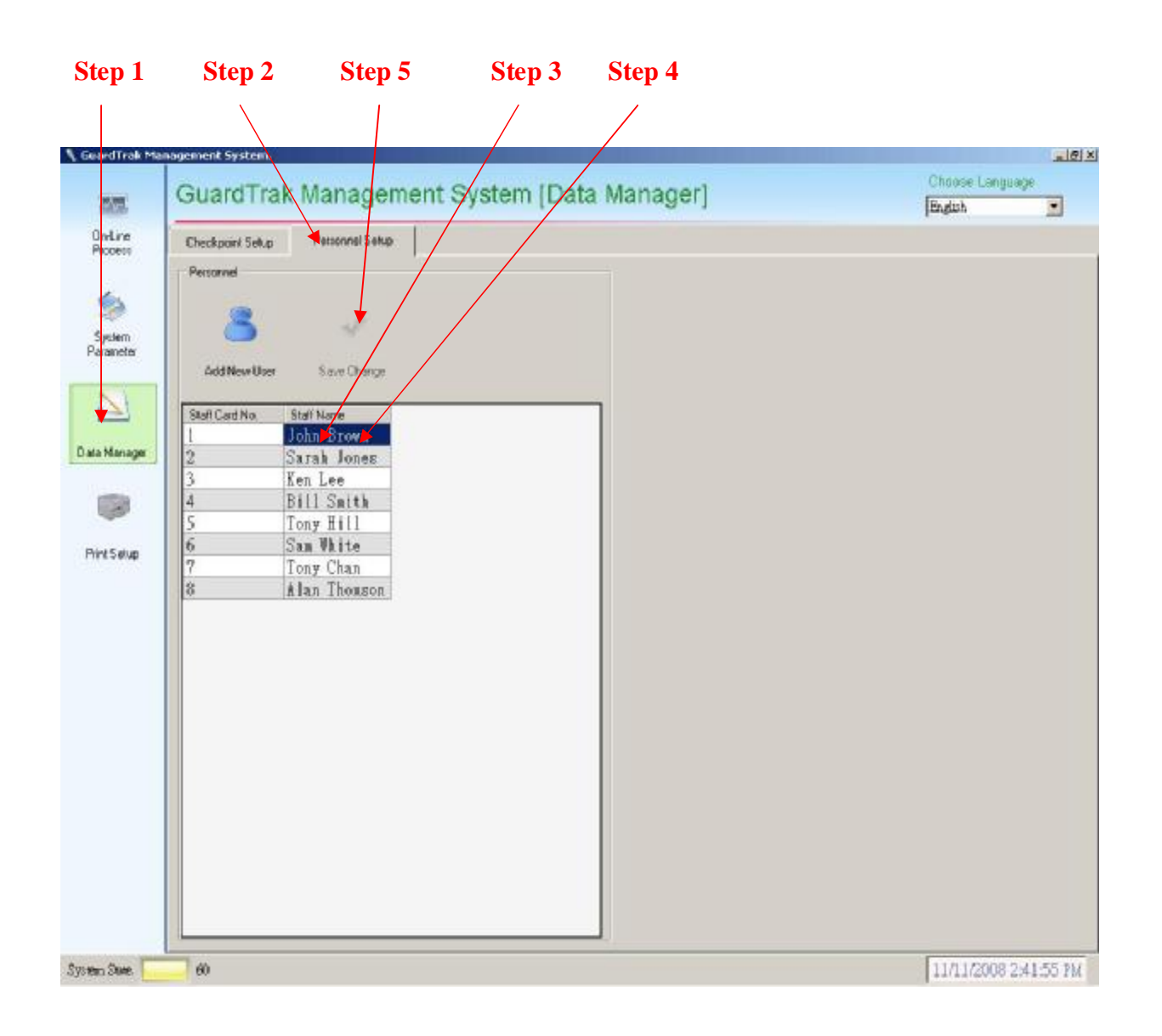

#### **Incident Setup:**

Each incident card requires defining, example: Gas leak, Open window, Unlock door, etc. Some incidents are common to all industries, while others, only within certain types of environments. What each card defines will be decide by the controller/ supervisor.

- Step 1: Click the Data Manager tab.
- Step 2: Click the Edit Data tab in the incidents section of the page.
- Step 3: Input the definition for each card.
- Step 4: Click the Save Change tab when all the cards has been defined.

| Step 1              |                    |                               | St      | ep 2       |                | Step 4             | Step 3                     |
|---------------------|--------------------|-------------------------------|---------|------------|----------------|--------------------|----------------------------|
|                     |                    |                               |         |            |                |                    |                            |
| GeerdTrak Ma        | anagement System.  |                               |         |            |                |                    |                            |
| 100                 | GuardTra           | k Managem                     | ent Sys | stem [Da   | ta Manager]    |                    | Choose Language<br>English |
| Online              | Checkpoint Selup   | Personnel Setup               |         |            |                |                    |                            |
| Plotess             | Charlement Locate  | nn / Patrol Time / Patrol Bra | de      |            | in Brancharder |                    |                            |
| ~                   | Circurpor a cooper |                               | 42      |            | a couches      |                    | /                          |
| 1                   | <b>200</b>         |                               |         |            | 1              |                    |                            |
| System<br>Parameter | Add New            |                               |         |            |                | · · · /            |                            |
| Falancia            | Checkpoint         | Save Change                   |         |            | Edit Data      | Save Change        |                            |
| N                   | Checkpoint         | Check mint I on allon         | Patrol  | Patrol     |                |                    |                            |
| <u>P</u>            | Να                 | Front door                    | Ime     | Sequence   | 1              | Bioken window      |                            |
| ata Manager         | 2                  | Recention                     | 2       | 2          | 10             | Oren window        |                            |
|                     | 3                  | Wain lobby                    | 3       | 3          | 8              | E Province         |                            |
| 1000                | 4                  | Storage room                  | 4       | 4          | 1              | Unlock door        |                            |
| 10                  | 5                  | Office                        | 5       | 5          |                | Door locked        |                            |
| Riel Salue          | 6                  | Car park level 1              | 1 6     | 6          |                | Water leak         |                            |
| LIER A BOAR         | 7                  | Kids play area                | ?       | 7          |                | IDIo doub al unite |                            |
|                     | 8                  | Hotel bar                     | 8       | 8          |                | 5 Incomentati      |                            |
|                     |                    |                               |         |            | 1              | ight on            |                            |
|                     |                    |                               |         |            | 4              | Light off          |                            |
|                     |                    |                               |         |            |                | Unurgistened circ  |                            |
|                     |                    |                               |         |            | 10             | Wet floor          |                            |
|                     |                    |                               |         |            | 1              |                    |                            |
|                     |                    |                               |         |            | 1:             | 2                  |                            |
|                     |                    |                               |         |            |                |                    |                            |
|                     |                    |                               |         |            |                |                    |                            |
|                     |                    |                               |         |            | 10             |                    |                            |
|                     |                    |                               |         |            | 1              | 5                  |                            |
|                     |                    |                               |         |            | 1              |                    |                            |
|                     | +1                 |                               |         |            | 1              | <                  |                            |
|                     | Manuel             |                               |         | The second |                |                    |                            |

## **On-line Process:**

In this On-line Process section, you will be able to download the date from the hand-held device to the system, delete data, read the hand-held device's time, and synchronize the hand-held device's time with the time on your computer.

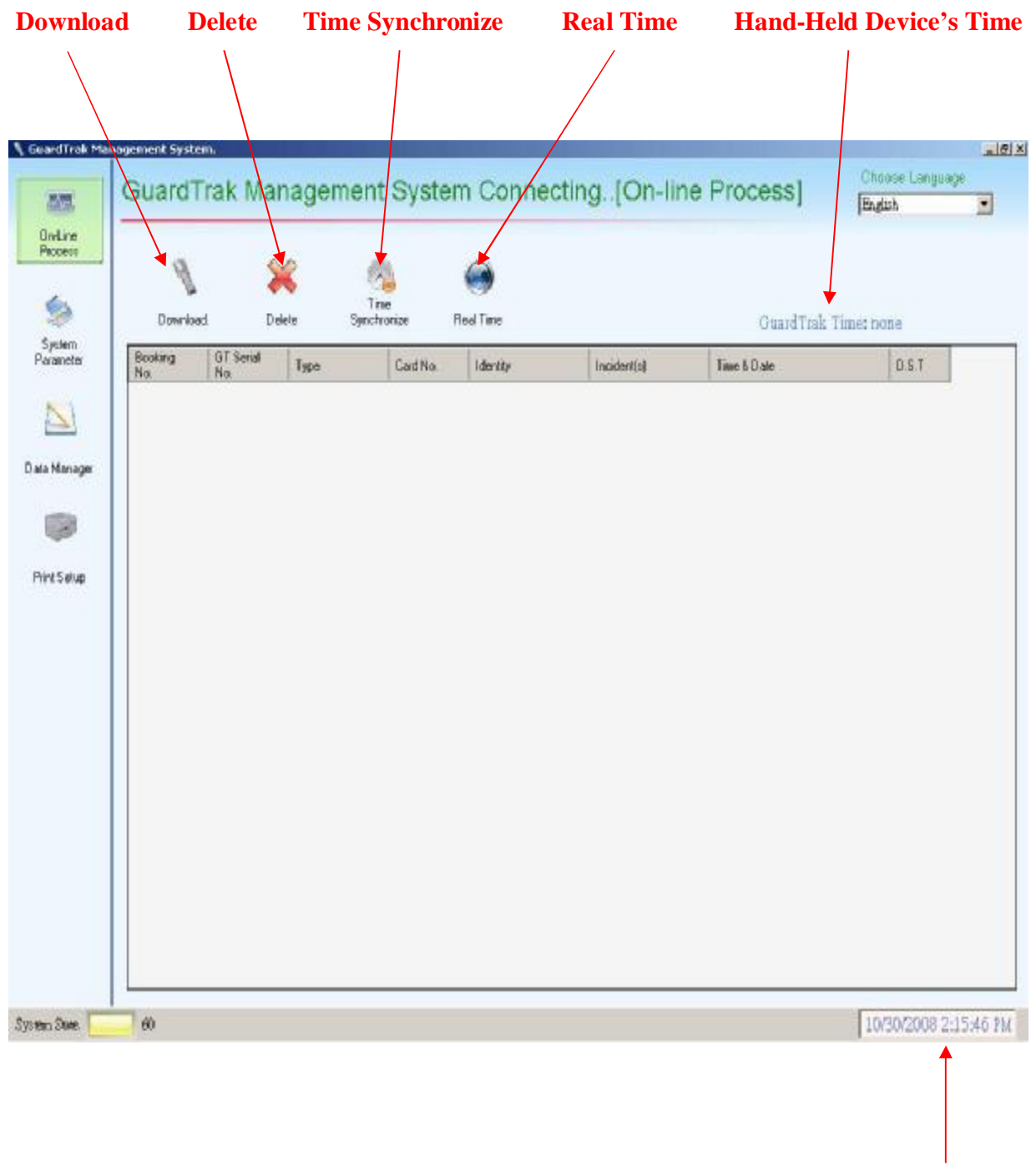

**Computer's Time** 

#### Real Time:

The hand-held device's time is set to factory's local time during production, therefore, may not be accurate to your current time. To check the hand-held device's time, click onto the On-line Process tab (Step 1), and then click the Real Time tab (Step 2). If the time is not the same as your local time, then you will need to proceed with, Time Synchronize.

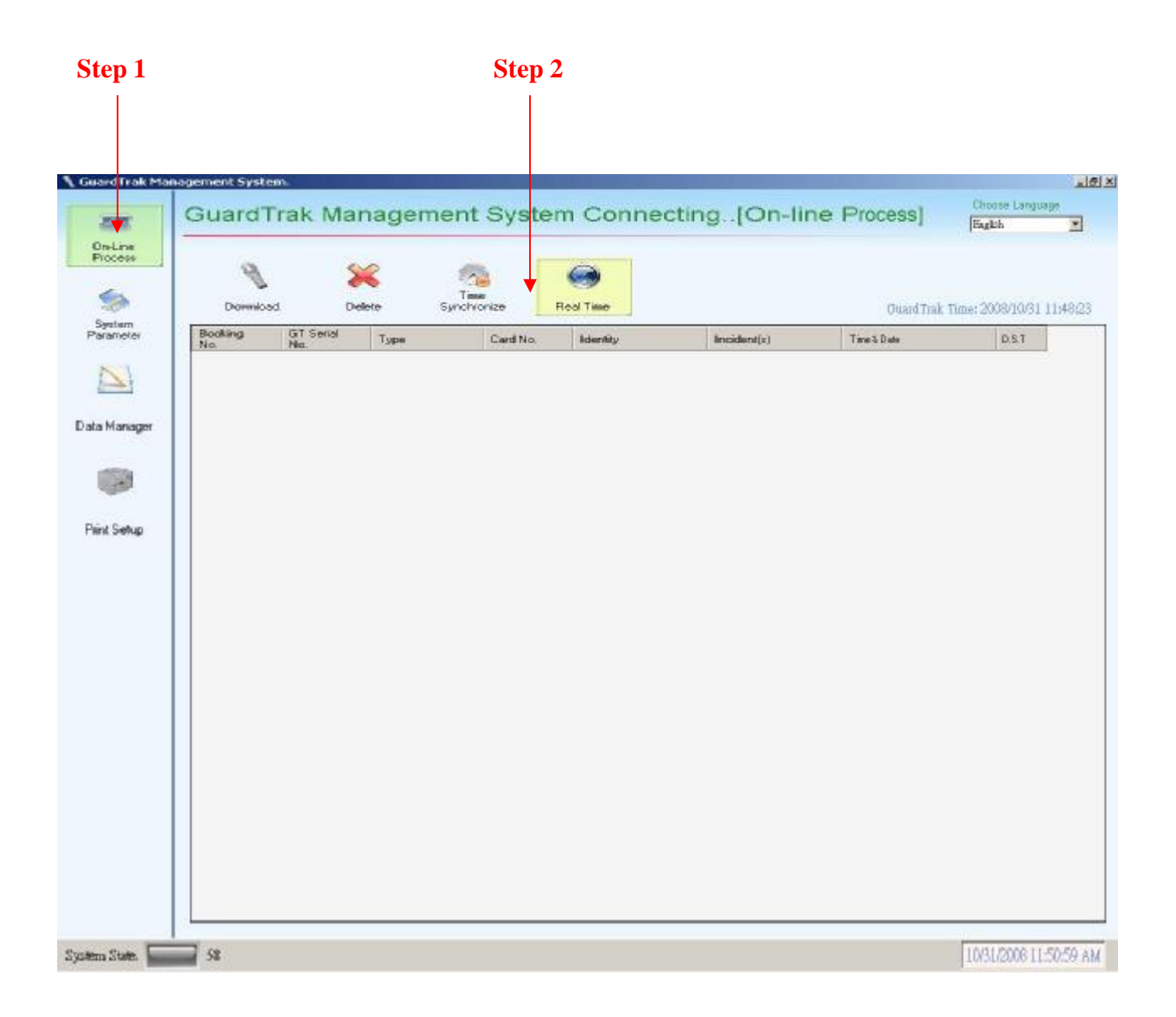

#### **Time Synchronize**:

To synchronize the hand-held device's time with your computer's time, click the Online Process tab (Step 1), scan the hand-held device with the Master card (Step 2), and then click the Time Synchronize tab (Step 3).

*Important*: To ensure that the hand-held device' time is always accurate, you are advised to carry out the Real Time & Time Synchronize procedure at set intervals, i.e. every 3-6 months.

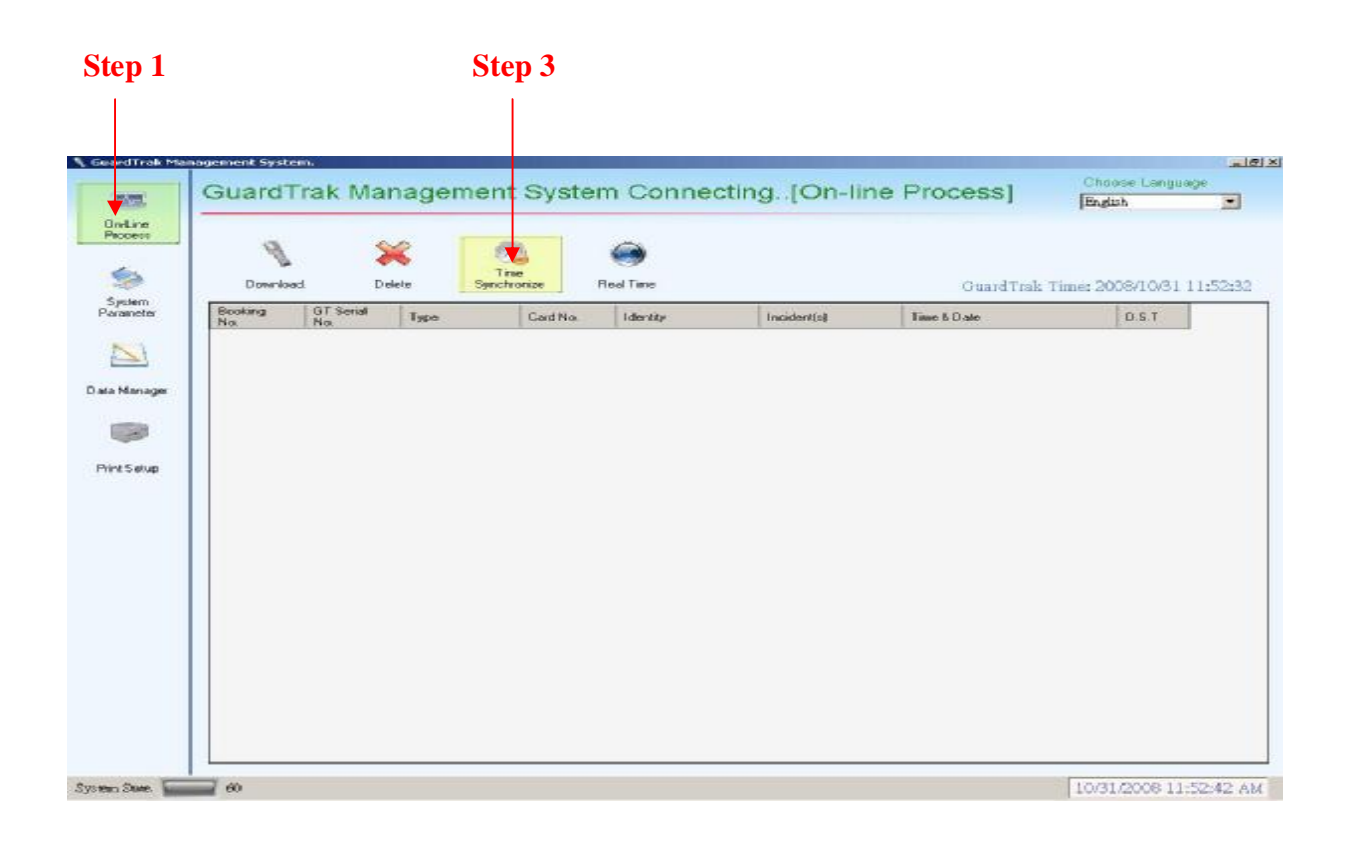

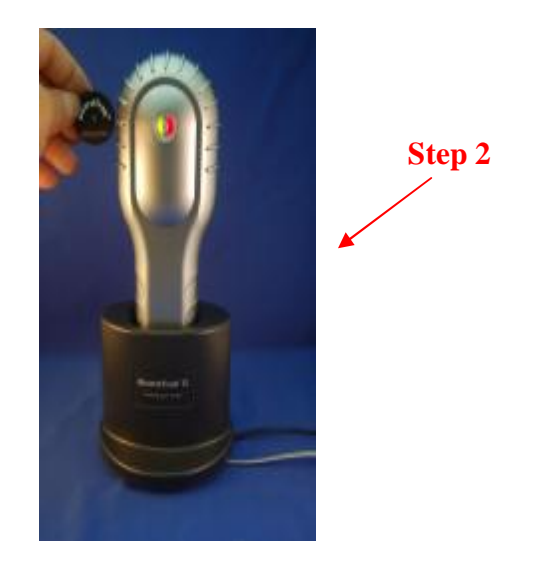

18

#### **Data Transfer:**

To transfer the data from the hand-held device to the system's software:

Step 1: Click onto the On-line Process tab

Step 2: Click the Download tab, and you will receive all the data stored in the hand-held device.

Important: <u>All</u> downloaded data will also be automatically saved into you PC system.

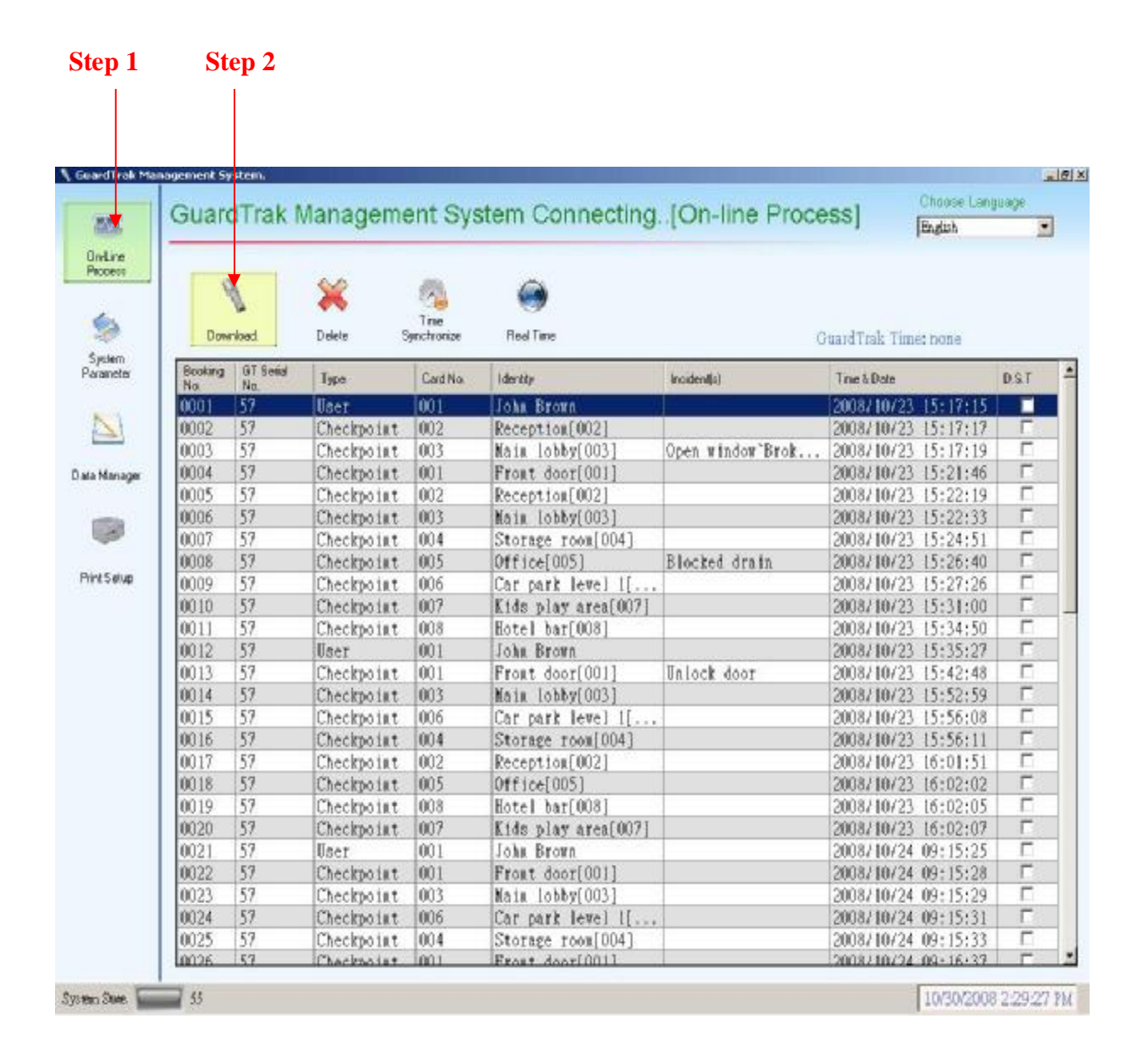

#### **Delete Data:**

To prevent the hand-held device's memory capacity from being full, (number of stored bookings can be seen in the Booking No. column) and reduce the download time, it is advisable to delete the stored data at certain intervals, i.e. after every download, every week, every month, etc.

Step 1: Click onto the On-line Process tab.Step 2: Scan the hand-held device with the Master card.Step 3: Click the Delete tab.

Important: All data in the hand-held device will be deleted with this action

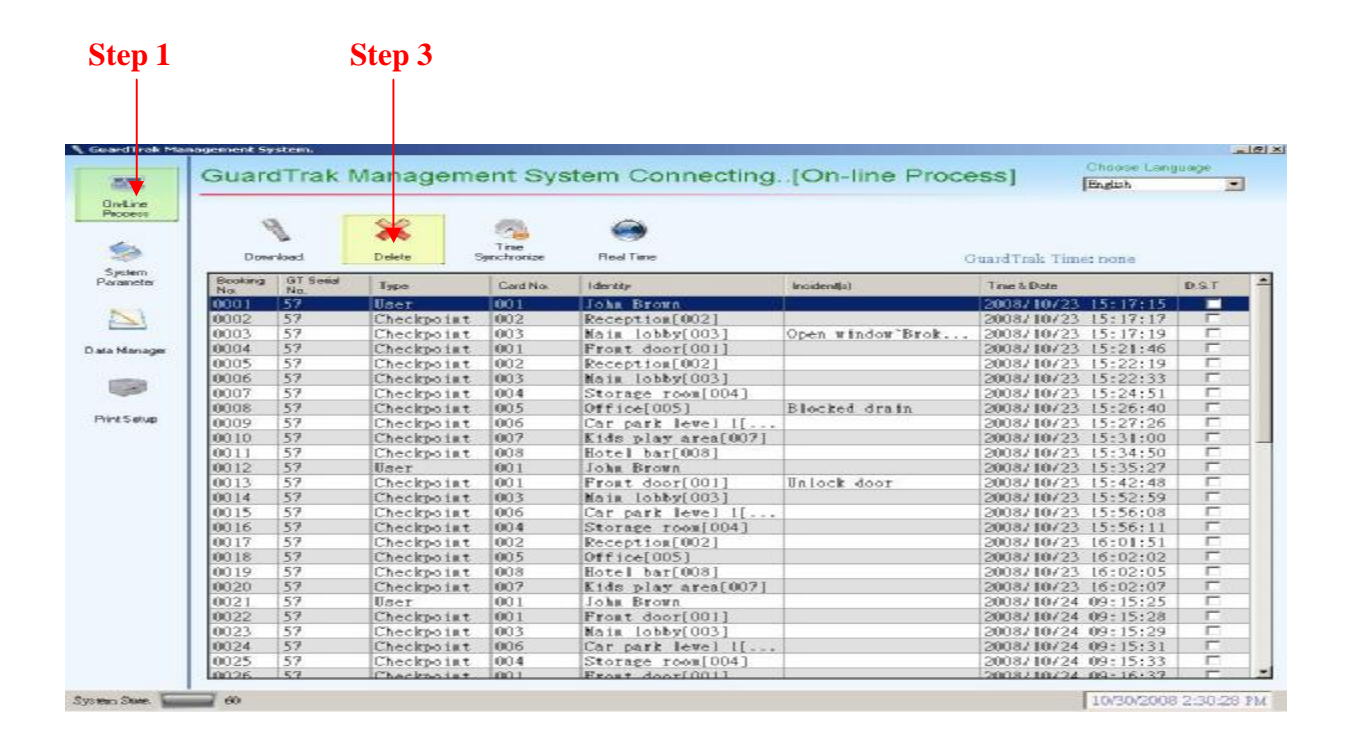

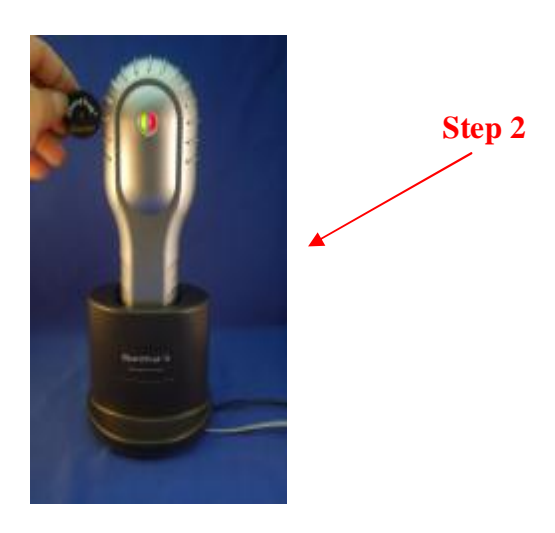

20

# **Print (Report) Setup:**

In this Print Setup section, you will be able to customize the data for your report or transfer the data to another file for further processing.

*Note*: The hand-held device is not required to be in the PC docking station in order to operate this section, as all the previous downloaded data has been saved into your PC system.

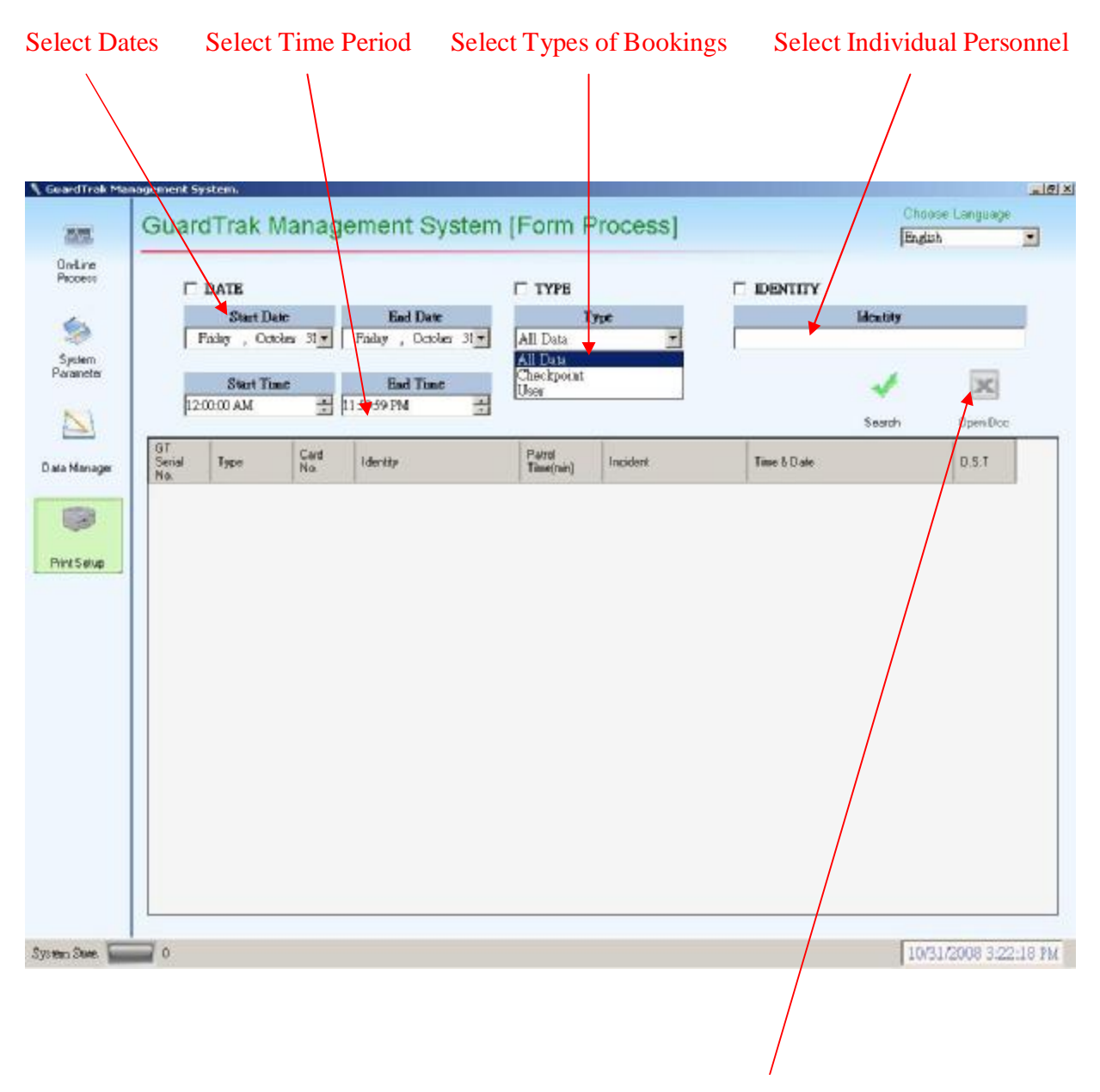

**Export Data Report to Windows Excel or Text File** 

#### **Report Sample: All Data**

Selecting All Data under TYPE, you will be able to receive a report with all the booking data for your selected time period, i.e. Personnel, Checkpoints, Patrol 'In & Out' times, Patrol time allowance for each checkpoint, Incidents (available with the use of the Incident cards), and the Time & Date.

- Step 1: Click onto the Print setup tab.
- Step 2: Click onto the small white box next to DATE to show a 'tick'.
- Step 3: Select the Start & End date for the report to show.
- Step 4: Select the Start & End time for the report to show.
- Step 5: Click onto the small white box next to TYPE to show a 'tick'
- Step 6: Select All Data under TYPE.
- Step 7: Click onto the Search tab and your requested data will be downloaded onto the page.

|                                              | Ν                                                                                                    |                 |                                                                                 | $\bigwedge$   |               |                                                                                                    |             |
|----------------------------------------------|----------------------------------------------------------------------------------------------------|-----------------|---------------------------------------------------------------------------------|---------------|---------------|----------------------------------------------------------------------------------------------------|-------------|
| k Management S                               | istem.                                                                                                    | tion aller      |                                                                                 |               |               | Choosela                                                                                                    | 6.010.0404  |
| Guan                                         | dTrak Ma                                                                                                    | nage            | ement System [Fo                                                                | rm Pro        | cess]         | Enguh                                                                                                    | uilin ai ge |
|                                              |                                                                                                    | $\backslash$    |                                                                                 |               |               |                                                                                                    |             |
|                                              | DATE                                                                                                    |                 | R.J.                                                                            | YPE           |               | DENTITY                                                                                                    |             |
|                                              | Start Date                                                                                                    |                 | End Date                                                                        | Type          |               | lifectory                                                                                                    |             |
| W                                            | einesday, Octobes                                                                                                    | 01 -            | Thursday , November 1 All 1                                                     | Data          | -             |                                                                                                    |             |
|                                              |                                                                                                    | 2000            |                                                                                 |               |               |                                                                                                    | _           |
|                                              | Start Time                                                                                                    |                 | Ead Time                                                                        |               |               | 1                                                                                                    | ×           |
| 12                                           | MA 00:00                                                                                                    |                 | 15959 PM                                                                        |               |               |                                                                                                    | 1000 B      |
|                                              |                                                                                                    | _               |                                                                                 |               |               | Search 0                                                                                                    | penDo       |
| GT Serial                                    | Туре                                                                                                    | Card            | Identity                                                                        | Patrol        | Incident      | Time & Date                                                                                                    | i           |
| a 10                                         | lizer.                                                                                                    | 001             | John Brown                                                                      | 1 ((16)((16)) |               | 1072472008 10:01-39 3                                                                                                    | Y I         |
| 1 57                                         | Checknoist                                                                                                    | 005             | Office[005]                                                                     | 1             | Us look door  | 10/24/2008 10:07-12 4                                                                                                    | l l         |
| . 57                                         | Checkpoint                                                                                                    | 002             | Reception[002]                                                                  | 1             | 041005 0001   | 10/24/2008 10:07:26 Å                                                                                                    | u.<br>V     |
| # 57                                         | Checkpoint                                                                                                    | 001             | Front door[001]                                                                 | 1             |               | 10/24/2008 10:16:19 A                                                                                                    | u i         |
| . 57                                         | Checkpoint                                                                                                    | 003             | Waim Lobby(0031                                                                 | 1             |               | 10/24/2008 10:16:23 &                                                                                                    | u i         |
| 1 57                                         | liser                                                                                                    | 001             | John Brown                                                                      | d.            |               | 10/27/2008 9+22+04 AM                                                                                                    | -           |
| 57                                           | Checknoint                                                                                                    | 004             | Storage toom[004]                                                               | 1             |               | 10/27/2008 9:28:50 AM                                                                                                    |             |
| 1 57                                         | Checkno ist.                                                                                                    | 003             | Nais Jobby(0031                                                                 | 1             |               | 10/22/2008 9:56:20 AM                                                                                                    |             |
| . 57                                         | Checknoiat                                                                                                    | 007             | Kids play area[007]                                                             | 1             |               | 10/2772008 9:57:08 AM                                                                                                    |             |
| 1 57                                         | Checkno ist.                                                                                                    | 001             | Front door[001]                                                                 | 1             |               | 10/27/2008 10:21:19 Å                                                                                                    | M           |
| 1 57                                         | Checknoint                                                                                                    | 006             | Car park level 1[006]                                                           | 1             |               | 10/2772008 11:48:17 &                                                                                                    | H I         |
| 1 57                                         | Checkpoint                                                                                                    | 002             | Reception[0021                                                                  | 1             |               | 10/27/2008 11:52:45 Å                                                                                                    | M.          |
| # 57                                         | Checkpoint                                                                                                    | 005             | Office[005]                                                                     | 1             | Blocked drain | 10/27/2008 11:52:48 Å                                                                                                    | Ħ.          |
| A                                            | Checkpoint                                                                                                    | 008             | Hotel bar[008]                                                                  | 1             |               | 10/27/2008 11:52:58 Å                                                                                                    | M.          |
| 1 31                                         | User                                                                                                    | 001             | John Brown                                                                      |               |               | 10/27/2008 3:57:26 PM                                                                                                    |             |
| 1 57                                         | and the second second se | 001             | Front door[001]                                                                 | 1             |               | 10/27/2008 3:57:29 PM                                                                                                    |             |
| 57<br>57<br>57                               | Checkpoint                                                                                                    | 1091            |                                                                                 |               |               | 10/27/2008 3:57:31 PM                                                                                                    |             |
| 57<br>57<br>57<br>57                         | Checkpoint                                                                                                    | 006             | Car park level 1[006]                                                           | 1             |               | I A MARINE AND A MARINE AND A |             |
| 57<br>57<br>57<br>57<br>57<br>57             | Checkpoint<br>Checkpoint<br>Checkpoint                                                                                                    | 006             | Car park level 1[006]<br>Reception[002]                                         | 1             |               | 10/27/2008 3:57:35 PM                                                                                                    | -           |
| 57<br>57<br>57<br>57<br>57<br>57<br>57       | Checkpoint<br>Checkpoint<br>Checkpoint<br>Checkpoint                                                                                                    | 006 002 004     | Car park level 1[006]<br>Reception[002]<br>Storage room[004]                    | 1<br>1<br>1   |               | 10/27/2008 3:57:35 PM<br>10/27/2008 3:59:31 PM                                                                                                    |             |
| 57<br>57<br>57<br>57<br>57<br>57<br>57<br>57 | Checkpoint<br>Checkpoint<br>Checkpoint<br>Checkpoint<br>Checkpoint                                                                                                    | 006 002 004 003 | Car park level 1[006]<br>Reception[002]<br>Storage room[004]<br>Naim lobby[003] | 1<br>1<br>1   |               | 10/27/2008 3:57:35 PM<br>10/27/2008 3:59:31 PM<br>10/27/2008 3:59:31 PM                                                                                                    |             |

# **Report Sample: All Data (with the use of the optional 'In & Out' cards during the patrol tour)**

With the use of the 'In & Out' Patrol cards during the patrol tour, the software data will be greatly enhanced. By selecting All Data under TYPE, you will be able to receive a comprehensive report for your chosen time period. Data includes:

- 1) Personnel & Checkpoints details,
- 2) Incidents (available with the use of the optional Incident cards).
- 3) Late arrival at a checkpoint (marked by an X & the whole line will also be highlighted in Red).
- 4) Missed checkpoint(s) ('End Patrol' line will be highlighted in Red instead of the usual Green, with also a special '!' symbol being shown in the GT Serial No. column).
- 5) Patrol route not according to pre-set patrol sequence (indicated by a special symbol).
- 6) Total time of the patrol.
- 7) Time & Date.

To download the data, follow the page above (p.22) for instructions.

| Guard            | I rak M        | anag     | lement System          | [Form H  | rocessj                                | En                    | lish                |
|------------------|----------------|----------|------------------------|----------|----------------------------------------|-----------------------|---------------------|
|                  |                |          |                        |          |                                        |                       |                     |
| ঘ                | DATE           |          |                        | ₩ TYPE   | г                                      | DENTITY               |                     |
|                  | Start Date     |          | End Date               | 1        | lype                                   | Monthly               |                     |
| We               | inenday, Novem | ber 02 🔻 | Friday , November 0. • | All Data | -                                      |                       |                     |
|                  | Start Time     |          | Ead Time               |          |                                        |                       | -                   |
| 120              | 00-00 AM       | *        | 115959 FM              |          |                                        | *                     | -                   |
| -                |                | _        |                        |          | 0.00                                   | Search                | Open D              |
| GT Serial<br>No. | Туре           | Card     | Identity               | Patrol   | Incident                               | Time & Date           | D.S.T               |
| 1 57             | User           | 001      | John Brown             |          |                                        | 11/7/2008 12:20:07 PM | Ē                   |
| > 57             | Check          | 253      | Start Patrol           |          |                                        | 11/7/2008 12:20:11 PM |                     |
| 1 57             | Check          | 004      | Storage room[004]      | 15       |                                        | 11/7/2008 12:20:43 PM | Г                   |
| 1 57             | Check          | 006      | Car park level         | 28       |                                        | 11/7/2008 12:24:10 PM |                     |
| 1 57             | Check          | 800      | Hotel bar[008]         | 35       |                                        | 11/7/2008 12:32:43 PM | Г                   |
| X 57             | Check          | 002      | Reception[002]         | 8        | Unregistered car                       | 11/7/2008 12:34:44 FM |                     |
| ¥ 57             | Check          | 005      | Office[005]            | 25       |                                        | 11/7/2008 12:37:01 PM | <ul> <li></li></ul> |
| X 57             | Check          | 003      | Main lobby[003]        | 12       |                                        | 11/7/2008 12:54:39 PM |                     |
| X 57             | Check          | 001      | Front door[001]        | 5        | Blocked drain                          | 11/7/2008 12:58:51 PM | 1                   |
| X 57             | Check          | 007      | Kids play area[        | 30       | 10000000000000000000000000000000000000 | 11/7/2008 1:04:52 PM  |                     |
| < 57             | Check          | 254      | End Patrol             | 68       |                                        | 1177/2008 1:28:25 PM  | E                   |
| # 57             | User           | 003      | Ken Lee                |          |                                        | 11/7/2008 2:20:59 PM  | - E                 |
| > 57             | Check          | 253      | Start Patrol           |          |                                        | 1177/2008 2:21:06 PM  | Г                   |
| 1 57             | Check          | 002      | Reception[002]         | 8        |                                        | 11/7/2008 2:21:26 PM  | E                   |
| 1 57             | Check          | 800      | Hotel bar[008]         | 35       | Broken window                          | 11/7/2008 2:22:40 PM  | E                   |
| 1 57             | Check          | 006      | Car park level         | 28       |                                        | 11/7/2008 2:24:07 PM  |                     |
| ₹ 57             | Check          | 004      | Storage room[004]      | 15       |                                        | 11/7/2008 2:28:21 PM  | Г                   |
| 1 57             | Check          | 007      | Kids play area[        | 30       |                                        | 11/7/2008 2:31:40 PM  | _ E                 |
| X 57             | Check          | 001      | Front door[001]        | 5        |                                        | 11/7/2008 2:36:38 PM  | Г                   |
| X 57             | Check          | 003      | Main [obby[603]        | 12       | Door locked                            | 11/7/2008 2:38:49 PM  |                     |
| 1 57             | Check          | 005      | Office[005]            | 25       |                                        | 11/7/2008 2:40:47 PM  | Г                   |
| 4.57             | Charle         | 1064     | Rad Detroit            | 33       |                                        | 1117740008 0.40.06 DH |                     |

#### **Report Sample: Checkpoints**

Selecting Checkpoints under TYPE, you will receive all the checkpoint bookings and details associated with these checkpoints, i.e. checkpoint code, checkpoint location, incident(s), time & date, and patrol time.

- Step 1: Click onto the Print Setup tab.
- Step 2: Click onto the small white box next to DATE to show a 'tick.
- Step 3: Select Start & End dates for the report to show.
- Step 4: Select Start & End time for the report to show.
- Step 5: Click the small white box next to TYPE to show a 'tick'.
- Step 6: Select Checkpoint.
- Step 7: Click onto the Search tab.

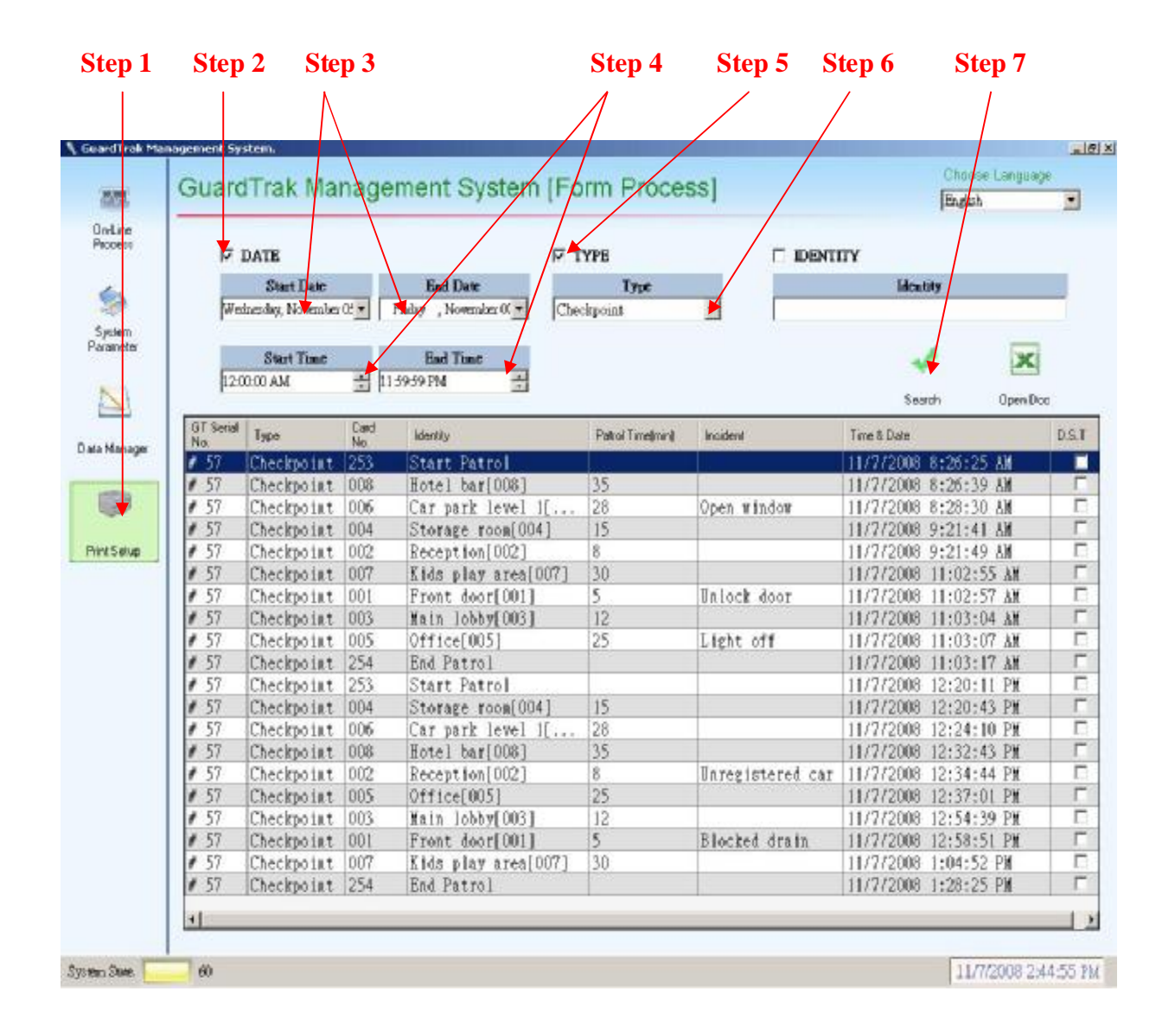

#### **Report Sample: User (Personnel)**

Selecting 'User' under TYPE, you will receive all staff personnel names and the time & date to when they scanned their personnel tags.

- Step 1: Click onto the Print Setup.
- Step 2: Click onto the small white box next to DATE to show a 'tick'.
- Step 3: Select the Start & End date to which the report to show.
- Step 4: Select the Start & End time to which the report to show.
- Step 5: Click onto the small white box next to TYPE to show a 'tick'
- Step 6: Select User under Type.

Step 7: Click onto the Search tab.

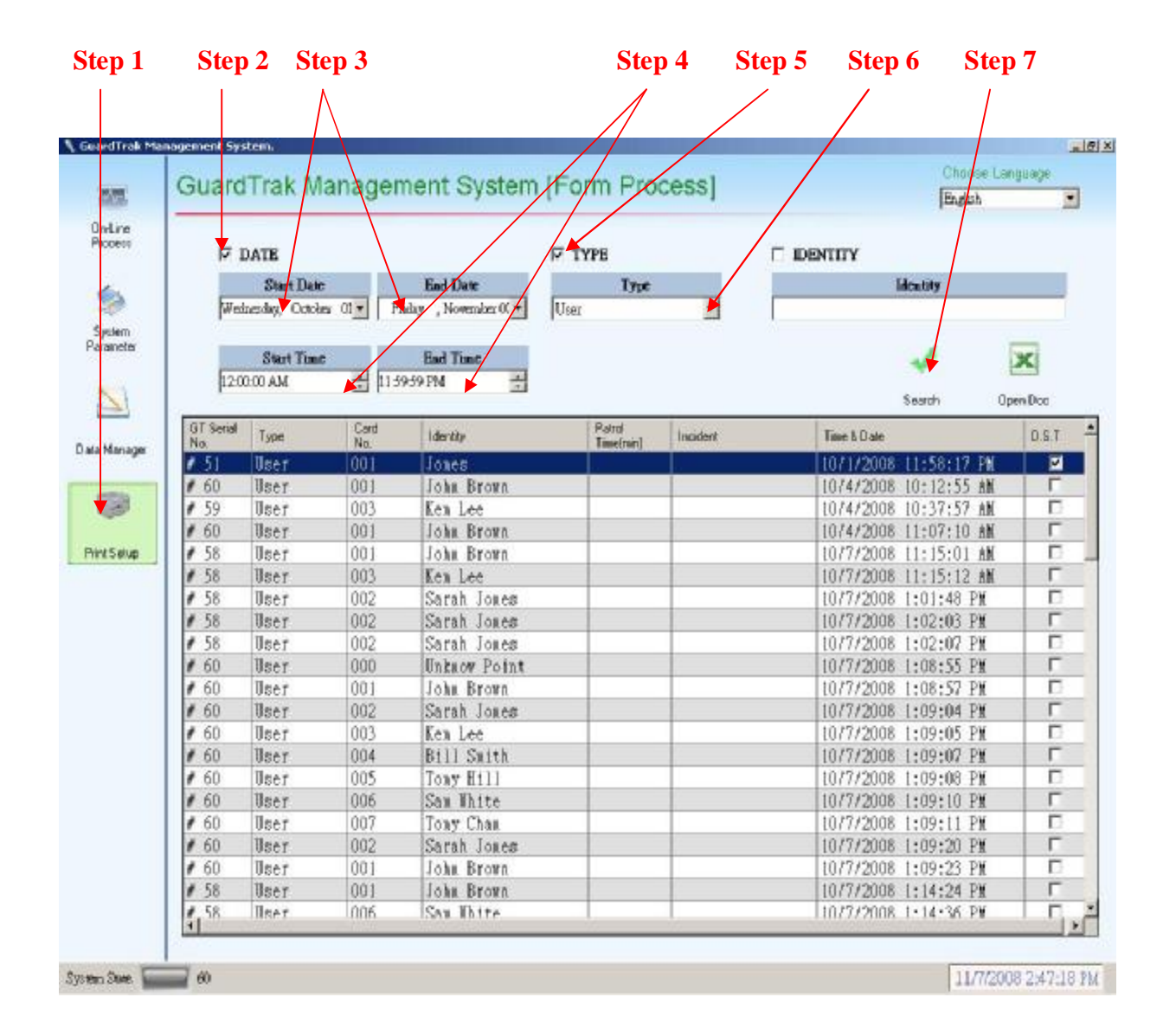

#### **Report Sample: Individual User (By Name)**

By typing the name of a particular staff, e.g. John Brown, under IDENTITY, you will receive the time & date to when he scanned his personnel tag.

- Step 1: Click onto the Print Setup.
- Step 2: Click onto the small white box next to Date to show a 'tick'
- Step 3: Select the Start & End date to which the report to show.
- Step 4: Select the Start & End time to which the report to show.
- Step 5: Click onto the small white box next to Identity to show a 'tick'
- Step 6: Type in the personnel name.
- Step 7: Click onto the Search tab.

| Managemen                                                                             | t System.                                                    |                                                                    |                                                                                                    | /                   |          |                                                                                                    | /    |
|---------------------------------------------------------------------------------------|--------------------------------------------------------------|--------------------------------------------------------------------|----------------------------------------------------------------------------------------------------|---------------------|----------|----------------------------------------------------------------------------------------------------|------|
| Gu                                                                                    | ardTrak                                                      | Manager                                                            | nent System [                                                                                                    | Form Pro            | cess]    | Choose L<br>English                                                                                                    | gue  |
|                                                                                       | DATE                                                         |                                                                    |                                                                                                    | Түре                |          |                                                                                                    |      |
|                                                                                       | Weinesday, O                                                 | otokes 01 = M                                                      | aday , November 1 *                                                                                                    | All Data            | -        | John Brown                                                                                                    | _    |
|                                                                                       |                                                              | -/                                                                 | /- /                                                                                                    |                     | -        |                                                                                                    | -    |
|                                                                                       | Start 7                                                      | int                                                                | Ead Time                                                                                                    |                     |          | *                                                                                                    | X    |
|                                                                                       | 12:00:00 AM                                                  |                                                                    | 959 PM                                                                                                    |                     |          | Search (                                                                                                    | Dpen |
| GT<br>Seria                                                                           | Type                                                         | Card No.                                                           | (den##y                                                                                                    | Patrol<br>Timejmin) | Incident | Time & Date                                                                                                    |      |
| <b>#</b> 60                                                                           | User                                                         | 001                                                                | John Brown                                                                                                    |                     |          | 10/4/2008 10:12:55 AM                                                                                                    |      |
| # 60                                                                                  | User                                                         | 001                                                                | John Brown                                                                                                    |                     |          | 10/4/2008 11:07:10 AM                                                                                                    |      |
| \$ 58                                                                                 | User                                                         | 001                                                                | John Brown                                                                                                    |                     |          | 10/7/2008 11:15:01 AM                                                                                                    |      |
| # 60                                                                                  | User                                                         | 001                                                                | John Brown                                                                                                    |                     |          | 10/7/2008 1:08:57 PM                                                                                                    |      |
| # 60                                                                                  | User                                                         | 001                                                                | John Brown                                                                                                    |                     |          | 10/7/2008 1:09:23 PM                                                                                                    |      |
| # 58                                                                                  | User                                                         | 001                                                                | John Brown                                                                                                    |                     |          | 10/7/2008 1:14:24 PM                                                                                                    |      |
| \$ 60                                                                                 | User                                                         | 001                                                                | John Brown                                                                                                    |                     |          | 10/7/2008 2:21:32 PM                                                                                                    |      |
|                                                                                       | User                                                         | 001                                                                | John Brown                                                                                                    |                     |          | 10/7/2008 3:57:10 PM                                                                                                    |      |
| # 60                                                                                  |                                                              | 001                                                                | John Brown                                                                                                    |                     |          | 10/8/2008 10:23:33 AM                                                                                                    |      |
| # 60<br># 61                                                                          | User                                                         |                                                                    | Taka Barren                                                                                                    |                     |          | 10/8/2008 10:24:36 AM                                                                                                    |      |
| # 60<br># 61<br># 61                                                                  | User                                                         | 001                                                                | John Brown                                                                                                    |                     |          |                                                                                                    |      |
| # 60<br># 61<br># 61<br># 61                                                          | User<br>User<br>User                                         | 001                                                                | John Brown                                                                                                    |                     |          | 10/8/2008 10:27:33 AM                                                                                                    |      |
| # 60<br># 61<br># 61<br># 61<br># 61                                                  | User<br>User<br>User<br>User                                 | 001<br>001<br>001                                                  | John Brown<br>John Brown<br>John Brown                                                                                                   |                     |          | 10/8/2008 10:27:33 AM<br>10/8/2008 11:38:06 AM                                                                                                    |      |
| # 60<br># 60<br># 60<br># 60<br># 60<br># 60                                          | User<br>User<br>User<br>User<br>User                         | 001<br>001<br>001<br>001                                           | John Brown<br>John Brown<br>John Brown<br>John Brown                                                                                     |                     |          | 10/8/2008 10:27:33 AM<br>10/8/2008 11:38:06 AM<br>10/8/2008 1:34:48 PM                                                                                                    |      |
| # 61<br># 6<br># 6<br># 6<br># 6<br># 50<br># 50                                      | User<br>User<br>User<br>User<br>User<br>User                 | 001<br>001<br>001<br>001<br>001                                    | John Brown<br>John Brown<br>John Brown<br>John Brown<br>John Brown                                                                       |                     |          | 10/8/2008 10:27:33 AM<br>10/8/2008 11:38:06 AM<br>10/8/2008 1:34:48 PM<br>10/8/2008 4:14:49 PM                                                                                                    |      |
| # 61<br># 61<br># 6<br># 6<br># 6<br># 6<br># 58<br># 58<br># 60                      | User<br>User<br>User<br>User<br>User<br>User<br>User         | 001<br>001<br>001<br>001<br>001<br>001                             | John Brown<br>John Brown<br>John Brown<br>John Brown<br>John Brown<br>John Brown                                                         |                     |          | 10/8/2008 10:27:33 AM<br>10/8/2008 11:38:06 AM<br>10/8/2008 1:34:48 PM<br>10/8/2008 4:14:49 PM<br>10/10/2008 4:32:20 PM                                                                                                    |      |
| # 61<br># 61<br># 6<br># 6<br># 6<br># 58<br># 58<br># 58<br># 60<br># 61             | User<br>User<br>User<br>User<br>User<br>User<br>User<br>User | 001<br>001<br>001<br>001<br>001<br>001<br>001                      | John Brown<br>John Brown<br>John Brown<br>John Brown<br>John Brown<br>John Brown                                                         |                     |          | 10/8/2008 10:27:33 AM<br>10/8/2008 11:38:06 AM<br>10/8/2008 1:34:48 PM<br>10/8/2008 4:14:49 PM<br>10/10/2008 4:32:20 PM<br>10/16/2008 3:29:10 PM                                                                            |      |
| # 60<br># 6<br># 6<br># 6<br># 60<br># 50<br># 50<br># 60<br># 6<br># 6<br># 6        | User<br>User<br>User<br>User<br>User<br>User<br>User<br>User | 001<br>001<br>001<br>001<br>001<br>001<br>001<br>001               | John Brown<br>John Brown<br>John Brown<br>John Brown<br>John Brown<br>John Brown<br>John Brown                                           |                     |          | 10/8/2008 10:27:33 AM<br>10/8/2008 11:38:06 AM<br>10/8/2008 1:34:48 PM<br>10/8/2008 4:14:49 PM<br>10/10/2008 4:32:20 PM<br>10/16/2008 3:29:10 PM<br>10/16/2008 3:29:12 PM                                                   |      |
| # 60<br># 6<br># 6<br># 6<br># 50<br># 50<br># 50<br># 60<br># 6<br># 6<br># 6<br># 6 | User<br>User<br>User<br>User<br>User<br>User<br>User<br>User | 001<br>001<br>001<br>001<br>001<br>001<br>001<br>001<br>001        | John Brown<br>John Brown<br>John Brown<br>John Brown<br>John Brown<br>John Brown<br>John Brown<br>John Brown                             |                     |          | 10/8/2008 10:27:33 AM<br>10/8/2008 11:38:06 AM<br>10/8/2008 1:34:48 PM<br>10/8/2008 4:14:49 PM<br>10/10/2008 4:32:20 PM<br>10/16/2008 3:29:10 PM<br>10/16/2008 3:29:12 PM<br>10/17/2008 7:40:10 PM                          |      |
| # 60<br># 6<br># 6<br># 6<br># 58<br># 58<br># 60<br># 6<br># 6<br># 6<br># 6<br># 6  | User<br>User<br>User<br>User<br>User<br>User<br>User<br>User | 001<br>001<br>001<br>001<br>001<br>001<br>001<br>001<br>001<br>001 | John Brown<br>John Brown<br>John Brown<br>John Brown<br>John Brown<br>John Brown<br>John Brown<br>John Brown<br>John Brown<br>John Brown |                     |          | 10/8/2008 10:27:33 AM<br>10/8/2008 11:38:06 AM<br>10/8/2008 1:34:48 PM<br>10/8/2008 4:14:49 PM<br>10/10/2008 4:32:20 PM<br>10/16/2008 3:29:10 PM<br>10/16/2008 3:29:12 PM<br>10/16/2008 7:40:10 PM<br>10/17/2008 7:42:52 PM |      |

#### **Export Data to Windows Excel:**

To arrange the data for further processing or to make a print out, you may export the data report from the 'Print Setup page' to Windows Excel.

- Step 1: Click onto the Print Setup tab.
- Step 2: Select your required report (See Print Setup above for details).
- Step 3: Click the 'Open Doc' tab.

*Important*: Make sure that the 'Excel Format' box has been selected in the General Setup section from the System Parameter page.

|      | ticrosoft E | orcel - 0810 | 18105238        |                       |           |                                                  | and the second state |       |
|------|-------------|--------------|-----------------|-----------------------|-----------|--------------------------------------------------|----------------------|-------|
| -    | 欄帯②         | 新聞任〉         | 被視(1) 输入① 核     | SAO IND MAD           | 視道(型) 説明( | £)                                               | 輸入線影響管的問題            | #     |
| 0    |             | AL           | 2. η. Σ.        | 24 🏨 🌚 🖉 And          |           | 10 • 18 1 11 筆臺灣語 5 %                            | ・ 14 出 課 課 田・ 3      | · - A |
|      | H358        | -            | & None          |                       |           |                                                  |                      |       |
|      | A           | 8            | C               | D                     | E         | F                                                | G                    | _     |
| 22   | V55         | 3            | Checkpoint      | Main Jobby(003)       | 3         | 20/                                              | 9/26/2008 15:33      |       |
| 23   | 196         | 2            | Checkpoint      | Reception (002)       | 2         |                                                  | 9/26/2008 15:33      |       |
| 24   | 154         | 3            | Checkpoint      | Main lobby(003)       | 3         | Water leak-Unlock door-Broken window             | 9/26/2008 15:33      |       |
| 25   | 196         | 3            | Checkpoint      | Main lobby(003)       | 3         | Unregistered car-Light on                        | 9/26/2008 15:33      |       |
| 26   | 155         | 4            | Checkpoint      | Storage room(004)     | 4         | SCOCKETER STORE COLUMN 2                         | 9/26/2008 15:35      |       |
| 27   | 155         | 5            | Checkpoint      | Office(005)           | 5         | Light on                                         | 9/26/2008 15:35      |       |
| 28   | 155         | 6            | Checkpoint      | Car park level 1(006) | 6         |                                                  | 9/26/2008 15:38      |       |
| 29   | 155         | 7            | Checkpoint      | Kids play area(007)   | 7         | and an an an an an an an an an an an an an       | 9/26/2008 15:37      |       |
| GÖ   | 165         | 8            | Checkpoint      | Hotel bar(008)        | 8         | Door locked-Unlock door                          | 9/26/2008 16:38      |       |
| 31   | < 65        | 264          | Checkpoint      | End Patrol            | 6         |                                                  | 9/26/2008 15:39      |       |
| 32   | #55         | 4            | User            | Bill Smith            |           |                                                  | 9/26/2008 15:40      |       |
| 83   | #55         | 1            | Checkpoint      | Front door(001)       | 1         | 1. S O                                           | 9/26/2008 15:41      |       |
| 84   | #55         | 2            | Checkpoint      | Reception(002)        | 2         | Wet floor                                        | 9/26/2008 15:42      |       |
| 65   | #55         | 3            | Checkpoint      | Main lobby(003)       | 3         | a balance and h                                  | 9/26/2008 15:43      |       |
| 38   | #55         | 4            | Checkpoint      | Storage room(004)     | 4         |                                                  | 9/26/2008 15:44      |       |
| 37   | #55         | 5            | Checkpoint      | Office(CD5)           | 5         |                                                  | 9/26/2008 15:47      |       |
| 68   | #55         | 6            | Checkpoint      | Car park level 1/006) | 6         | Water leak                                       | 9/26/2008 15:47      |       |
| 69   | #55         | 7            | Checkpoint      | Kids play area(007)   | 7         |                                                  | 9/26/2008 15:48      |       |
| 40   | #55         | 8            | Checkpoint      | Hotel bar(008)        | 8         |                                                  | 9/26/2008 15:48      |       |
| 41   | #54         | 8            | Checkpoint      | Hotel bar             | 8         |                                                  | 9/29/2008 15:38      |       |
| 42   | #55         | 3            | User            | Ken Lee               |           |                                                  | 9/30/2008 9:06       |       |
| 43   | > 55        | 253          | Checkpoint      | Start Patrol          |           |                                                  | 9/90/2008 9:06       |       |
| 44   | × 55        | 1            | Checkpoint      | Front door            | 1         |                                                  | 9/30/2008 9:09       |       |
| 45   | X 55        | 2            | Checksoint      | Reception             | 2         |                                                  | 9/30/2008 9:10       |       |
| U.F. | X 55        | 3            | Checkpoint      | Main Johby            | ã         |                                                  | 5/30/2008 9·11       |       |
| 47   | X 55        | 1            | Checkpoint      | Storage room          | 1         |                                                  | 9/30/2008 9:13       |       |
| 4B   | X 55        | 5            | Checksoint      | Offica                | 5         | Light on Water leak. Unlock door Broken v        | 9/90/2008 9:14       |       |
| 49   | × 55        | 6            | Checkpoint      | Car nark level 1      | 6         | angen err frinder teller, ernesen weser brenette | 9/30/2008 9:17       |       |
| En   | X 55        | 7            | Checkpoint      | kirls play area       | 7         |                                                  | 9/30/2008 9 18       |       |
| 51   | X 55        | 8            | Checkpoint      | Hotel bar             | 8         |                                                  | 9/30/2008 9:24       |       |
| 52   | < 55        | 254          | Checknoist      | End Patrol            | 77        |                                                  | 9/90/2008 9 28       | -     |
| 52   | #54         | 1            | lippe           | John Browns           |           |                                                  | 9/30/2008 9:49       |       |
| i.   | 5.54        | 253          | Cherkshiet      | Start Patrol          |           |                                                  | 9/30/3008 9 49       |       |
| EF.  | 154         | 1            | Checkinolet     | Erent door            | 1         |                                                  | 9/30/2008 9:50       |       |
| EE.  | 1.54        | 7            | Charkooks       | Decention             | 7         |                                                  | 0/30/2000 0.00       |       |
| 100  | 154         | 9            | Charkoniel      | Main Jables           | 3         | Water lask I block door Broken window            | 0/90/2000 0.01       | _     |
| NEP. | 154         |              | Charlinger      | Stormo toor           | 1         | AA BEEL TERE CONFIDER ODDITER DREET WITCOM       | Ca e serco solo      | _     |
|      | 194         | 1            | University of a | StateBit tang         |           | 1.1                                              | 343042300 3.52       |       |

#### **Export Data to Text File**

To arrange the data report for further processing, i.e. transfer data to your company's own software, or to make a print out; you can export the data report from the 'Print setup page' to another data base. The data will be exported in text file.

Step 1: Click onto the Print Setup tab.

Step 2: Select your required report (See Print Setup above for details).

Step 3: Click onto the 'Open Doc' tab.

*Important*: Make sure that the 'Text Format' box has been selected in the General Setup section from the System Parameter page.

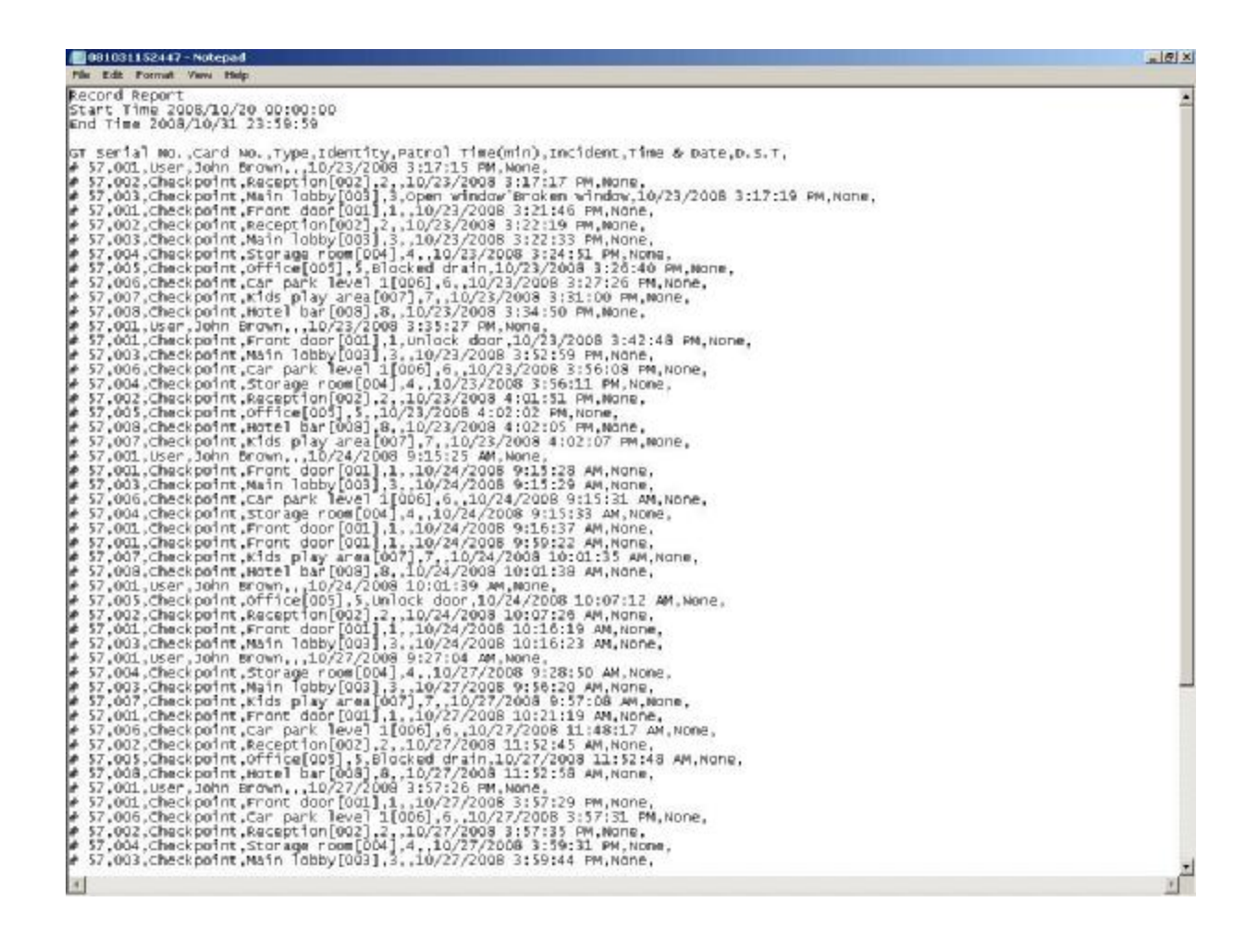

28

### **Symbols Reference:**

# - Standard symbol in front of the GT hand-held device serial no.

\* Below symbols will only appear on the report if used with the 'In & Out' cards.

V - Patrol normal

- ! There is a problem with the Patrol Sequence
- > Start of Patrol
- < End of Patrol
- X & with whole line also highlighted in RED Patrol time period surpassed the set allowance time
- **!** & with the whole 'End Patrol' line highlighted in **RED** Missed checkpoint(s)